三叉戟 - https://trident365.com/

1/40

# 第2章管理GWS

## **练习**1

准备GWS的域名,这个在第一章已经完成了,跳过。

### **练习**2

Apps

打开或关闭某个Service□主要有以下几类

- 1. Google workspace,包括Gmail[]Calendar,Drive,Docs等,属于核心服务
- 2. Additional Google Service,如Blogger[]Google Books等,不属于GWS的技术支持范围
- 3. Marketplace apps,这些是第三方应用。

现在要针对所有用户,关闭Sites[]谷歌网站)这个服务

| Overview                   |                                     |                                                     |                                                       |                              |  |
|----------------------------|-------------------------------------|-----------------------------------------------------|-------------------------------------------------------|------------------------------|--|
| ▼ Google Workspace         | G Google Workspace                  | Showing status for apps in all organizational units | Showing status for apps in all organizational units 👔 |                              |  |
| Service status             | ••••••                              | Services 🛧                                          | Service Status                                        | Actions                      |  |
| Moderation                 | All users in this account           | AppSheet                                            | ON for everyone                                       |                              |  |
| AppSheet                   | Groups 🗸                            | Calendar                                            | ON for everyone                                       |                              |  |
| Calendar                   | Accession in the later in the later |                                                     |                                                       |                              |  |
| Cloud Search               | organizational Units                | Cloud Search                                        | ON for everyone                                       |                              |  |
| Drive and Docs             | Search for organizational units     | Drive and Docs                                      | ON for everyone                                       |                              |  |
| Gmail                      | trident365.com                      | 🔲 附 Gmail                                           | ON for everyone                                       |                              |  |
| Google Chat                | Contractors                         | Google Chat                                         | ON for everyone                                       | Learn more about Google Chat |  |
| Google Meet                | Evoloyees                           |                                                     |                                                       |                              |  |
| Google Vault               | Executive                           | Google Meet                                         | ON for everyone                                       |                              |  |
| Google Voice               |                                     | Google Vault                                        | ON for everyone                                       |                              |  |
| Groups for Business        |                                     | Google Voice                                        | ON for everyone                                       |                              |  |
| Jamboard                   |                                     | Groups for Business                                 | ON for everyone                                       |                              |  |
| Keep                       |                                     | Impoard                                             | ON for everyone                                       |                              |  |
| Migrate                    |                                     |                                                     | ON TOT EVELYONE                                       |                              |  |
| Sites                      |                                     | C C Keep                                            | ON for everyone                                       |                              |  |
| Tasks                      |                                     | Migrate                                             | ON for everyone                                       | Turn OFF for everyone        |  |
| Additional Google services |                                     | Sites                                               | ON for everyone                                       | Learn more :                 |  |

#### 然后再关闭Blogger服务,因为它不属于核心服务,所以要选择AdditionalGoogleService[]然后找 到Blogger[]同样的方法OFF[]

| Appo                       |                                 |   |   |                          |                 |                       |         |
|----------------------------|---------------------------------|---|---|--------------------------|-----------------|-----------------------|---------|
| Overview                   | All users in this account       |   |   | Services 🔨               | Service Status  |                       | Actions |
| Google Workspace           | Groups                          | ~ |   | SC Al Studio             | ON for everyone |                       |         |
| Additional Google services | Organizational Units            | ^ |   | G Applied Digital Skills | ON for everyone | Turn OFF for everyone |         |
| Web and mobile apps        | Search for organizational units | _ | ⇒ | E Blogger                | ON for everyone | Learn more            | :       |
| Marketplace apps           | ✓ trident365.com                |   |   | Campaign Manager         | ON for everyone |                       |         |
| LDAP                       | Contractore                     |   |   |                          |                 |                       |         |

检查是否生效,从9个点处找到Sites[]点击后发现无权访问。

We are sorry, but you do not have access to Sites. Please log in to your Admin Console to enable it. Go here to learn more.

Sign in with a different account

有些服务依赖于其他服务,所有依赖的服务ON之后才能访问

## **练习**2

note

#### 针对某个OU进行前面关闭的Sites功能的ON操作

| Search for organizational units |      | Drive and Docs      | ON  | Inherited |                              |
|---------------------------------|------|---------------------|-----|-----------|------------------------------|
| ▼ trident365.com                |      | Gmail               | ON  | Inherited |                              |
| Contractors                     |      | Google Chat         | ON  | Inherited | Learn more about Google Chat |
| Executive                       |      | Google Meet         | ON  | Inherited |                              |
|                                 |      | Google Vault        | ON  | Inherited |                              |
|                                 |      | Google Voice        | ON  | Inherited |                              |
|                                 |      | Groups for Business | ON  | Inherited |                              |
|                                 |      | Jamboard            | ON  | Inherited |                              |
|                                 |      | с Кеер              | ON  | Inherited | ON (Override)                |
|                                 | EN . | Migrate             | ON  | Inherited | OFF (Override)               |
|                                 |      | Sites               | OFF | Inherited | Learn more :                 |

只选择Executive这个OU[]然后选择Sites[]ON[]Override[]即可再关闭GoogleChat[]有点奇怪的Chat没有3个 点可以直接OFF[]需要点开后再OFF

| Google Chat                                             |   | Showing settings for users in Contractors                                                                                                    |        |          |  |  |  |  |
|---------------------------------------------------------|---|----------------------------------------------------------------------------------------------------|--------|----------|--|--|--|--|
| Groups                                                  | ~ | Service Settings                                                                                                    |        | ^        |  |  |  |  |
| Organizational Units<br>Search for organizational units | ^ | Chat Select which chat services are available to your users. Learn more Inherited  ON for everyone  OFF for everyone                                                                       |        |          |  |  |  |  |
| ▼ trident365.com Contractors Employees                  |   | Override will overrule the settings inherited from the parent organizational unit'<br>Most changes take effect in a few minutes. Learn more<br>You can view prior changes in the Audit log |        |          |  |  |  |  |
| Executive                                               |   |                                                                                                    | CANCEL | OVERRIDE |  |  |  |  |

## **练习**3

针对Groups\_ON某一个服务 新开一个Edge浏览器的无痕浏览,然后以Ellie.gray的账号登录,确认她无法 访问GoogleSites

3/40

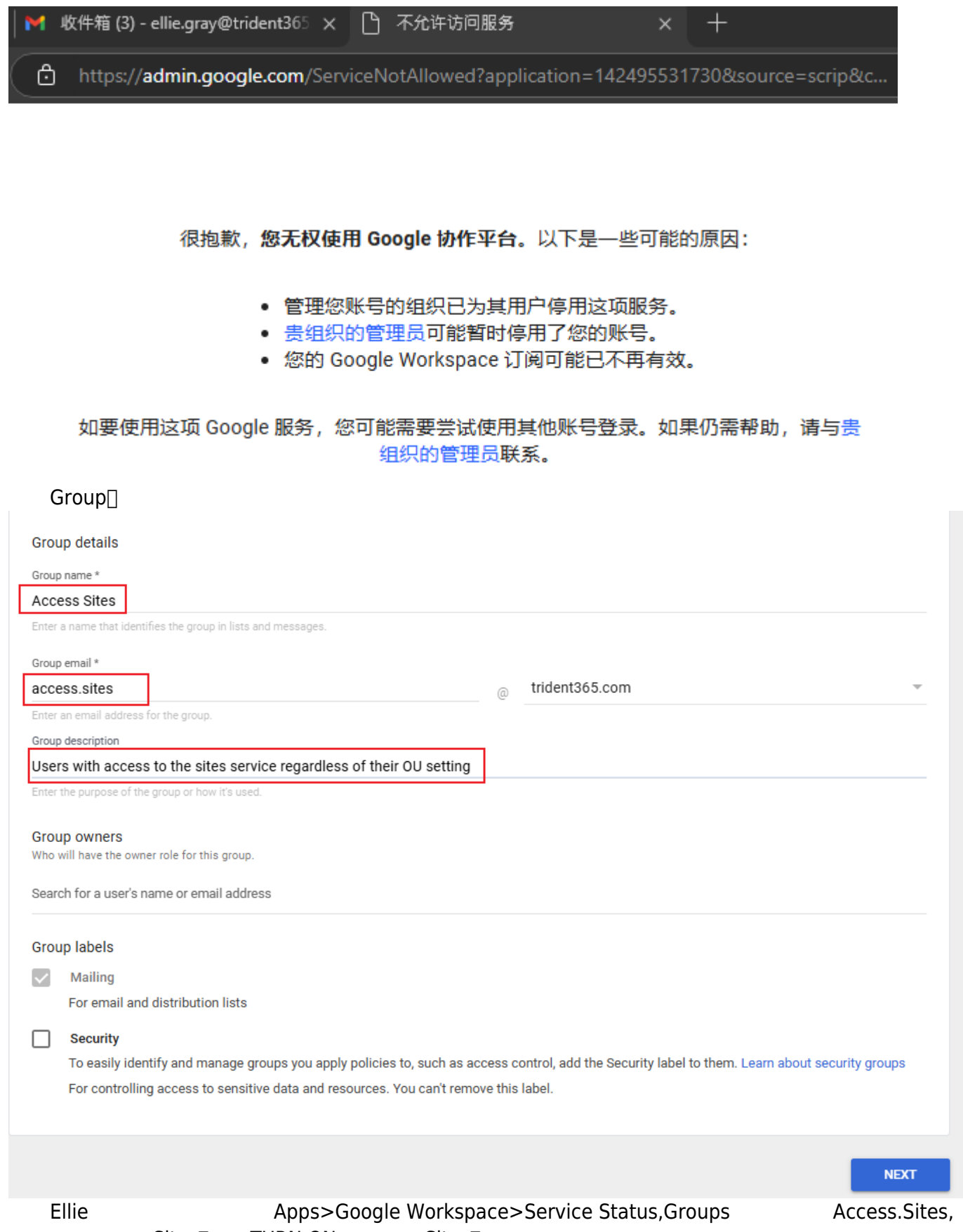

然后在右侧找到Sites□选择TURN ON 再次访问Sites□发现已经可以打开了。

Last update: 2025/01/23 13:42 resources:courses:gws\_c2 https://trident365.com/doku.php?id=resources:courses:gws\_c2&rev=1737607325

| - Google Workspace         | G Google Workspace                          | Showing status for apps in Access Sites | 0              | ADD SERVICES                 |
|----------------------------|---------------------------------------------|-----------------------------------------|----------------|------------------------------|
| Service status             |                                             | Services 个                              | Service Status | Actions                      |
| Moderation                 | All users in this account                   | AppSheet                                |                |                              |
| AppSheet                   | Groups                                      | Calendar                                |                |                              |
| Calendar                   | Sough for a group                           | Cloud Search                            |                |                              |
| Cloud Search               | a group                                     |                                         |                |                              |
| Drive and Docs             | Access Sites<br>access.sites@trident365.com | Drive and Docs                          |                |                              |
| Gmail                      |                                             | 🔲 附 Gmail                               |                |                              |
| Google Chat                |                                             | Google Chat                             |                | Learn more about Google Chat |
| Google Meet                |                                             |                                         |                |                              |
| Google Vault               |                                             | Google Meet                             |                |                              |
| Google Voice               |                                             | Google Vault                            |                |                              |
| Groups for Business        |                                             | 🗌 😍 Google Voice                        |                |                              |
| Jamboard                   |                                             | Groups for Business                     |                |                              |
| Кеер                       |                                             | Internet Internet                       |                |                              |
| Migrate                    |                                             | Jamboard                                |                |                              |
| Sites                      |                                             | Keep                                    |                |                              |
| Tasks                      |                                             | 🗌 🌱 Migrate                             |                |                              |
| Additional Google services |                                             | Sites                                   |                | TURN ON                      |
|                            |                                             |                                         |                |                              |

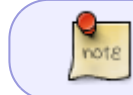

1.如果某个服务已经为整个组织ON了,那么在Group设定中不能把它OFF 2.一个Access Group可以包括任意OU的用户,也可以包含另一个Group□在Member里添加)

### **练**习4

#### 设置服务的发布通道(快慢)

| Account settings > Preferences |                     |                                                                                                    |        |      |
|--------------------------------|---------------------|----------------------------------------------------------------------------------------------------|--------|------|
| Account settings               | Preferences         |                                                                                                    |        | ^    |
|                                | Release preferences |                                                                                                    |        |      |
|                                | New features        | Choose how to release new product features to your<br>organization. Learn more about release tracks and upcoming<br>features                                                                   |        | /    |
|                                |                     | Scheduled release                                                                                                    |        |      |
|                                | -                   | Rapid release - Your users receive new features when<br>Google releases them                                                                                                    |        |      |
|                                |                     | <ul> <li>Scheduled release - Your users receive new features<br/>typically 1-2 weeks after Rapid Release. You can learn<br/>about the feature and notify users before it's released</li> </ul> |        |      |
|                                |                     |                                                                                                    | CANCEL | SAVE |

### 测试1

For a domain that has implemented an organizational hierarchy, at what levels can Google Workspace services such as Sites and Gmail be turned on AND off? (Choose 2)

- 1. At the domain level
- 2. At the organization level
- 3. At the OU level
- 4. At the group level

What is the correct pathway in the admin console to getting to Google Workspace core services list?

- 1. Admin Console > Apps > Additional Google services
- 2. Admin Console > Apps > SAML apps

#### 3. Admin Console > Apps > Google Workspace

4. Admin Console > Apps > Marketplace apps

All Additional Google services are turned ON by default.

- 1. True
- 2. False

note

有少数Additional Google Service是默认OFF的,如CS First和EarlyAccessApps

Which four of these apps are Google Workspace core services that are covered in the Google Workspace Terms of Service? (Choose 3)

- 1. Sites
- 2. Blogger
- 3. Currents
- 4. Google Drive
- 5. Google Calendar

## 练习1 配置Gmail的通用用户设置

- 1. 允许用户选择自己喜欢的主题
- 2. 不允许邮件发送已读回执
- 3. 允许用户代理访问邮箱
- 4. 允许离线Gmail
- 5. 不允许外包商代理访问邮箱或是使用离线Gmail

| ✓ Google Workspace<br>Service status | M Gmail                         | Smart features and personalization                 | Turn on/off smarr features and personalization in Gmail, Ohat, Meet and other Google products                                                                                      |  |  |  |
|--------------------------------------|---------------------------------|----------------------------------------------------|----------------------------------------------------------------------------------------------------|--|--|--|
| Moderation                           | Groups                          | Themes                                             | Let user choose their own themes: ON 默认ON                                                                                                    |  |  |  |
| AppSheet                             | Organizational Units            | Applied at 'trident365.com'                        |                                                                                                    |  |  |  |
| Calendar                             |                                 |                                                    |                                                                                                    |  |  |  |
| Cloud Search                         | Search for organizational units | Email read receipts<br>Applied at 'trident365.com' | Read receipts are notifications that can be sent to and from your users to verify that mail has been read. Learn more                                                              |  |  |  |
| Drive and Docs                       | ✓ trident365.com                |                                                    | Do hot allow email read receipts to be sent 默认不允许                                                                                                    |  |  |  |
| Gmail                                | Contractors                     |                                                    |                                                                                                    |  |  |  |
| Google Chat                          | Employees                       | Mail delegation                                    | Let users delegate access to their mailbox to other users in the domain     默认OFF                                                                                                  |  |  |  |
| Google Meet                          | Executive                       | Abburg at the second                               | Sender information shown to recipient                                                                                                    |  |  |  |
| oogle weet                           |                                 |                                                    | Allow users to customize this setting                                                                                                    |  |  |  |
| Google Vault                         |                                 |                                                    |                                                                                                    |  |  |  |
| Google Voice                         |                                 |                                                    | <ul> <li>Show the account owner and the delegate who sent the email</li> </ul>                                                                                                    |  |  |  |
| Groups for Business                  |                                 |                                                    | Show the account owner only                                                                                                    |  |  |  |
| Jamboard                             |                                 |                                                    | Group delegation settings<br>Econ the Consil settings users and an internal group as the delegate so that every group member (external quests are not included) will automatically |  |  |  |
| Кеер                                 |                                 |                                                    | be granted the mallbox access.                                                                                                    |  |  |  |
| Migrate                              |                                 |                                                    | Allow users to grant their mailbox access to a Google group<br>Existing group delegations will be hidden, when this feature is disabled.                                           |  |  |  |
| Sites                                |                                 |                                                    | A Most changes take effect in a few minutes Learn more                                                                                                    |  |  |  |
| Tasks                                |                                 |                                                    | You can view prior changes in the Audit log                                                                                                    |  |  |  |
| Additional Google services           |                                 |                                                    |                                                                                                    |  |  |  |
| Web and mobile apps                  |                                 |                                                    | 1 unsaved change CANCEL SAVE                                                                                                    |  |  |  |

#### Last update: 2025/01/23 13:42 resources:courses:gws\_c2 https://trident365.com/doku.php?id=resources:courses:gws\_c2&rev=1737607325

| Gmail web offline<br>Applied at 'trident365.com' | Gmail web will natively run offline (Chrome only). Learn more<br>This replaces the Gmail offline Chrome application.                                                                                                    |  |  |  |
|--------------------------------------------------|----------------------------------------------------------------------------------------------------|--|--|--|
|                                                  | Enable Gmail web offline                                                                                                    |  |  |  |
|                                                  | Offline data on device                                                                                                    |  |  |  |
|                                                  | From the Gmail settings, users can choose whether offline data is kept/removed from their computer after they sign out of their Google account. Keepin<br>data on the device is not recommended on shared computers. Deleting data on sign out will require Gmail to be resynced each time users sign in, which<br>may take a few hours. |  |  |  |
|                                                  | Force deletion of offline data on sign out of Google account<br>Users will not be able to choose whether offline data is kept or removed on sign out.                                                                                                    |  |  |  |
|                                                  | Most changes take effect in a few minutes. Learn more<br>You can view prior changes in the Audit log                                                                                                    |  |  |  |

#### 再选择Contractors的OU[]关闭Gmail离线模式,也关闭邮件代理访问。

| trident365.com<br>Contractors<br>Employees<br>Executive | Name format<br>Inherited from trident365.com                | Names containing Chinese, Japanese, or Korean characters will not be affected.<br>First Last<br>Allow users to customize this setting: ON                                                                                                    |
|---------------------------------------------------------|-------------------------------------------------------------|----------------------------------------------------------------------------------------------------|
|                                                         | Gmail web offline<br>Inherited from OU:<br>'trident365.com' | Gmail web will natively run offline (Chrome only). Learn more<br>This replaces the Gmail offline Chrome application.                                                                                                    |
|                                                         |                                                             | Enable Gmail web offline     Offline data on device     From the Gmail settings users can choose whether offline data is kept/removed from their computer after they sign out of their Google account. Keeping data on the device is not recommended on shared computers. Deleting data on sign out will require Gmail to be resynced each time users sign in, which may take a few hours.     Force deletion of offline data on sign out of Google account     Users will not be able to choose whether offline data is kept or removed on sign out.     Override will overrule the settings inherited from parent organizational unit 'trident365.com' |
|                                                         |                                                             | Most changes take effect in a few minutes. Learn more<br>You can view prior changes in the Audit log CANCEL OVERRIDE                                                                                                    |

## **练**习2

针对Executives的OU打开GWS同步功能公司只允许对管理层开放GWSMO[]GWS与Outlook的同步)。

| ✓ Google Workspace  | M Gmail                            | Showing settings for users in trident365.com                                                         |  |  |
|---------------------|------------------------------------|----------------------------------------------------------------------------------------------------|--|--|
| Service status      |                                    |                                                                                                    |  |  |
| Moderation          | Groups                             | End User Access                                                                                      |  |  |
| AppSheet            | Organizational Units               | POP and IMAP access Enable IMAP access for all users                                                 |  |  |
| Calendar            |                                    | Applied at tridentses.com                                                                            |  |  |
| Cloud Search        | Search for organizational units    |                                                                                                    |  |  |
| Drive and Docs      | <ul> <li>trident365.com</li> </ul> | <ul> <li>Restrict which mail clients users can use (Cauth mail clients only)</li> </ul>              |  |  |
| Gmail               | Contractors                        |                                                                                                    |  |  |
| Capada Chat         | Employees                          |                                                                                                    |  |  |
| doogle chat         | Executive                          |                                                                                                    |  |  |
| Google Meet         |                                    | Enable POP access for all users                                                                      |  |  |
| Google Vault        |                                    | Learn more                                                                                           |  |  |
| Google Voice        |                                    | Most changes take effect in a few minutes. Learn more<br>You can view prior changes in the Audit log |  |  |
| Groups for Business |                                    |                                                                                                    |  |  |

Apps>Google Workspace>Gmail>End User Access,找到POP and IMAP access,对整个公司关闭IMAP 和POP访问。

1 unsaved change CANCEL

SAVE

| 2025/00/07 15:25                                     | //+0                                                                                                    |                                                                                                    |
|------------------------------------------------------|----------------------------------------------------------------------------------------------------|----------------------------------------------------------------------------------------------------|
| Google Workspace Sync<br>Applied at 'trident365.com' | Download Google Workspace Sync for Microsoft Outlook.<br>Google Workspace Sync for Microsoft Outlook is a plugin that provides high fi<br>provides access to Free/Busy information for users at trident365.com and to<br>Outlook's Calendar. It enables your users to use Outlook easily with Google | idelity contacts, calendar and email synchronization. It also<br>the Global Address List for trident365.com from within<br>'orkspace. |
|                                                      | Enable Google Workspace Sync for Microsoft Outlook for my users<br>Learn more                                                                                                    |                                                                                                    |
|                                                      | (i) Most changes take effect in a few minutes. Learn more<br>You can view prior changes in the Audit log                                                                                                    |                                                                                                    |
|                                                      |                                                                                                    | 1 unsaved change CANCEL SAVE                                                                                                    |
| 关闭Sync[]然后只选择管理                                      | 瞿层,再打开Sync即可。                                                                                                    |                                                                                                    |

7/40

第2号 答理GWS

https://support.google.com/a/answer/4455451?hl=zh-Hans&ref\_topic=22447&sjid=13335410792753 334229-AP 如果公司有用户想使用Outlook而不是网页版,那么他们可以使用GWSMO[]如果想把所有数据 迁移至GWS[]则可以使用迁移工具GWMMO[]

## **练习**3

2025/06/07 13:23

配置合规性政策 IT经理想遵循Google的最佳实践,一个是在邮件末尾添加合规脚注(对外邮件),另一个 是禁止用户收到包含视频,多媒体或是音乐附件的外部邮件。

| Overview            |                                 | compliance                            | ^                                                                                                    |
|---------------------|---------------------------------|---------------------------------------|----------------------------------------------------------------------------------------------------|
| Google Workspace    | M Gmail                         | i To check how these settings are aff | fecting email delivery and troubleshoot potential issues, go to Email Log Search. GOT IT                                                                                                    |
| Service status      |                                 | Email and chat auto-deletion          | Automatically delete email and chat messages for all users. Learn more                                                                                                    |
| Moderation          | Status                          | Applied at 'trident365.com'           | Do not delete email and chat messages automatically.                                                                                                    |
| AppSheet            | ON for everyone                 |                                       |                                                                                                    |
| Calendar            | Organizational Units            |                                       | A The auto-deletion setting applies to email and chat messages in the user's inbox and archived messages. It does not apply to messages in the Trash folder, which are deleted permanently after the specified number of days. |
| Cloud Search        |                                 |                                       |                                                                                                    |
| Drive and Docs      | Search for organizational units | Comprehensive mail storage            | Learn more                                                                                                    |
| Gmail               |                                 | Inherited                             | Ensure that a copy of all sent and received mail is stored in associated users' mailboxes: OFF                                                                                                    |
| Google Chat         | Contractors                     |                                       |                                                                                                    |
| Google Meet         | Employees                       | Append footer                         | Set up outbound footer text for legal compliance, informational or promotional requirements.                                                                                                    |
| Google Vault        | Executive                       |                                       | CONFIGURE                                                                                                    |
| Google Voice        |                                 |                                       | Most changes take effect in a few minutes. Learn more     You can view prior changes in the Audit log                                                                                                    |
| Groups for Business |                                 |                                       |                                                                                                    |
| Jamboard            |                                 | Restrict delivery                     | Restrict the domains that your users are allowed to exchange email with.                                                                                                    |
|                     |                                 |                                       |                                                                                                    |

Last update: 2025/01/23 13:42 resources:courses:gws\_c2 https://trident365.com/doku.php?id=resources:courses:gws\_c2&rev=1737607325

| Add setting                  |            |
|------------------------------|------------|
| Append footer                | Learn more |
| Trident365 compliance footer |            |

1. For all outbound email messages, append the following footer

| ₿ <mark>₰</mark> <u>७</u> ;<br>₽ <u>३</u> ,<br>₽ <u>३</u> ,<br>₽ <u>३</u> ,<br>2 <u>8</u> ,<br>2 <u>8</u> ,<br>2, |
|----------------------------------------------------------------------------------------------------|
| тТ                                                                                                    |
| Font                                                                                                    |
| Background Color                                                                                                    |
| Font Color                                                                                                    |
| This message (and any associated files) may contain confidential and/or<br>privileged information. If you are not the intended recipient or authorized to<br>receive this for the intended recipient, you must not use, copy, disclose or<br>take any action based on this message or any information herein. If you have<br>received this message in error, please advise the sender immediately by<br>sending a reply email and delete this message. Thank you for your<br>cooperation                                                                                                    |

#### 2. Options

Append the footer to messages being sent within your organization.

# 公司内部邮件不添加

CANCEL SAVE

附件设定如下:

| Add setting                                                                              |
|------------------------------------------------------------------------------------------|
| Attachment compliance Learn more                                                         |
| Remove video and music attachments                                                       |
| 1. Email messages to affect          Inbound         Outbound         Internal - Sending |
| 2. Add expressions that describe the content you want to search for in each message      |
| Expressions                                                                              |
| No expressions added yet. Add                                                            |

| Add setting                                                  |
|--------------------------------------------------------------|
| File type 🔹                                                  |
| The attachment is of type                                    |
| Office documents (.doc, .xls, .ppt)                          |
| Office documents which are encrypted                         |
| Office documents which are not encrypted                     |
| Video and multimedia (.mpg, .mov, .avi)                      |
| Music and sound (.mp3, .wav, .aiff)                          |
| Images (.jpg, .gif, .png)                                    |
| Compressed files and archives (.zip, .tar, .gz)              |
| Compressed files and archives which are encrypted            |
| Compressed files and archives which are not encrypted        |
| Custom file types - Match files based on file name extension |
| e.g. zip, rar                                                |
| Also match files based on file format (supported types)      |

Note: For your protection, all executables are automatically rejected.

CANCEL SAVE

| Id setting                                                                |
|---------------------------------------------------------------------------|
| f the above expressions match, do the following                           |
| Iodify message 🔍 👻                                                        |
| Headers                                                                   |
| Add X-Gm-Original-To header                                               |
| Add X-Gm-Spam and X-Gm-Phishy headers                                     |
| Add custom headers                                                        |
| Subject                                                                   |
| Prepend custom subject                                                    |
| Route                                                                     |
| Change route                                                              |
| Envelope recipient                                                        |
| Change envelope recipient                                                 |
| Spam                                                                      |
| Bypass spam filter for this message                                       |
| Attachments                                                               |
| Remove attachments from message                                           |
| Append this text to notify recipients that attachments have been removed: |
| Attachments were removed because of an administrator policy. >>>          |

确认效果:

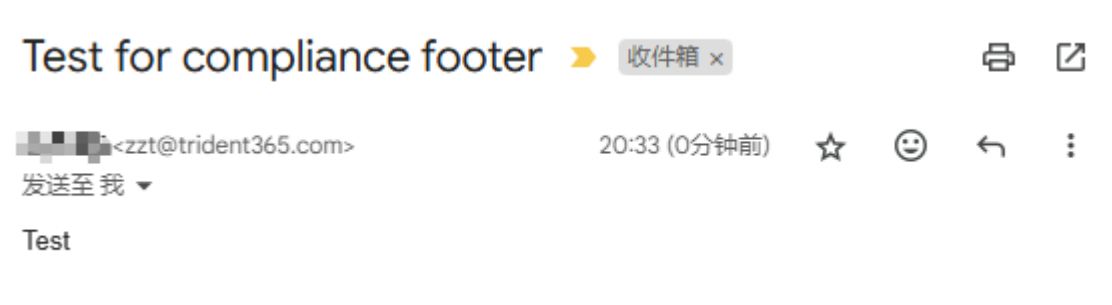

This message (and any associated files) may contain confidential and/or privileged information. If you are not the intended recipient or authorized to receive this for the intended recipient, you must not use, copy, disclose or take any action based on this message or any information herein. If you have received this message in error, please advise the sender immediately by sending a reply email and delete this message. Thank you for your cooperation

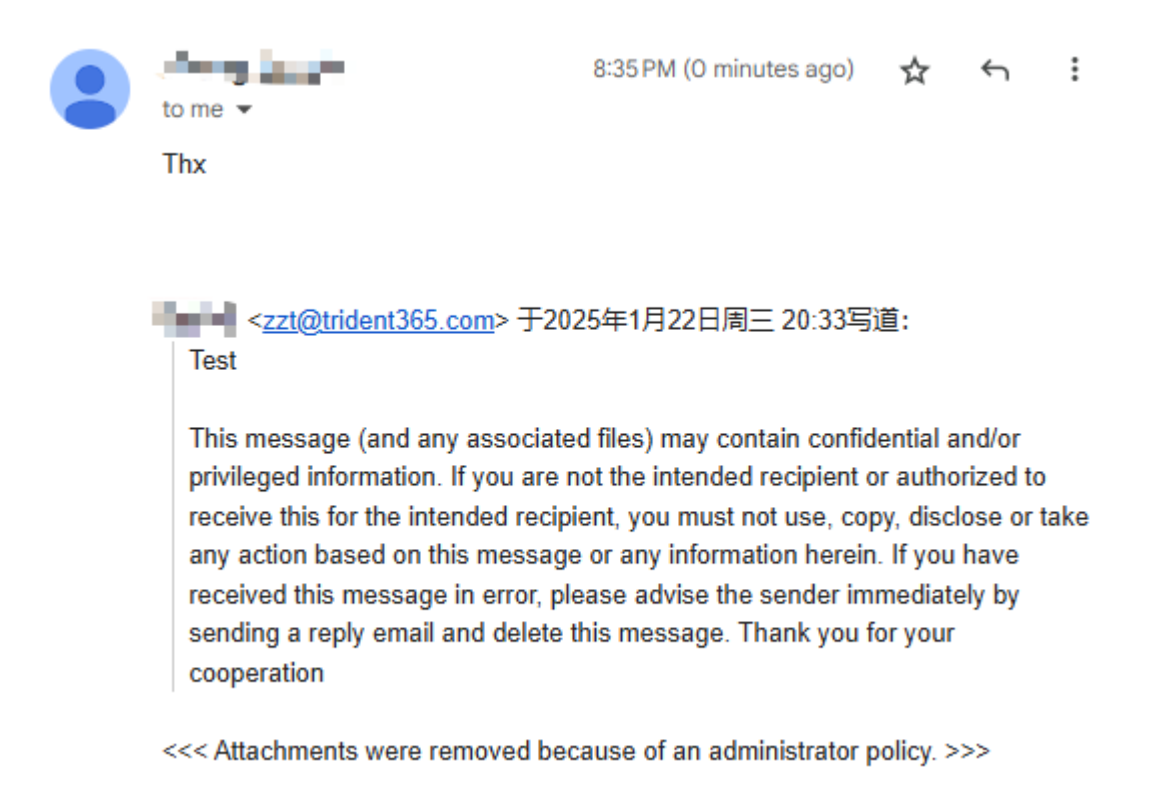

### 测试2

Which of the following actions can be taken on a message when an attachment compliance rule is matched? (Choose 3)

- 1. Modify message
- 2. Reject message
- 3. Deliver message
- 4. Quarantine message

Which of these settings do the users control from their Gmail settings? (Choose 2)

- 1. Create a personal email alias
- 2. Name format (eg. First, Last)

- 3. Add POP3 accounts to the user's inbox
- 4. Display language for the Gmail interface

Which of the following settings cannot be set from the Gmail service settings?

- 1. Default language
- 2. Name format
- 3. Allow users to delegate access to their mailbox
- 4. Allow users to set Gmail themes

## 练习1 设置日历共享 公司想允许内部,但禁止外部共享日历,对外只能显示闲/忙

| Apps                        | Apps > Google Wor | kspace > Settings for Calendar > Sharing setting | IS      |                                                   |                                                                 |        |      |
|-----------------------------|-------------------|--------------------------------------------------|---------|---------------------------------------------------|-----------------------------------------------------------------|--------|------|
| Overview                    |                   |                                                  |         |                                                   |                                                                 |        |      |
| ✓ Google Workspace          |                   | Calendar                                         |         | Showing settings for users in triden              | t365.com                                                        |        |      |
| Service status              |                   | _                                                |         | Objection and the set                             |                                                                 |        |      |
| Moderation                  |                   | Users                                            | ~       | Sharing settings                                  |                                                                 |        | ^    |
| AppSheet                    |                   | Groups                                           | ~       | Working location<br>Applied at 'trident365.com'   | Allow users to set their daily working location. Learn more     |        |      |
| Calendar<br>Cloud Search    |                   | Organizational Units                             | ^       |                                                   | u.                                                              |        |      |
| Drive and Docs              |                   | Search for organizational units                  |         | External sharing options for primary              | Outside trident365.com - set user ability for primary calendars |        |      |
| Gmail                       |                   | ▼ trident365.com                                 |         | Applied at 'trident365.com'                       | Only free/busy information (hide event details)                 |        |      |
| Google Chat                 |                   | Contractors                                      |         |                                                   |                                                                 |        |      |
| Google Meet                 |                   | Employees                                        |         | Internal sharing options for primary<br>calendars | Within trident365.com - set default                             |        |      |
| Google Vault                |                   | Executive                                        |         | Applied at 'trident365.com'                       | Share all information                                           |        |      |
| 默认对外只显                      | 示闲/忙              |                                                  |         |                                                   |                                                                 |        |      |
| Internal sharing option     | ns for primary    | Within trident36                                 | 5.co    | m - set default                                   |                                                                 |        |      |
| Applied at 'trident365 com' | ŕ                 | Users will be able                               | to ch   | ange this default setting. S                      | uper Admins have 'Make changes and manage sharing'              |        |      |
| Applied at machtooo.com     |                   | access to all caler                              | ndars   | on the domain. Learn more                         | •                                                               |        |      |
|                             |                   | No sharing                                       |         |                                                   |                                                                 |        |      |
|                             |                   | Only free/bus                                    | y info  | rmation (hide event details)                      |                                                                 |        |      |
|                             |                   |                                                  | -       |                                                   |                                                                 |        |      |
|                             |                   | Share all infor                                  | matio   | n                                                 |                                                                 |        |      |
|                             |                   |                                                  |         |                                                   |                                                                 |        |      |
|                             |                   | Most changes ta                                  | ke effe | ect in a few minutes. Learn more                  |                                                                 |        |      |
|                             |                   | You can view price                               | or char | nges in the Audit log                             |                                                                 |        |      |
|                             |                   |                                                  |         |                                                   |                                                                 |        |      |
|                             |                   |                                                  |         |                                                   |                                                                 | CANCEL | SAVE |

#### 再设定第二日历,对外只显示闲/忙

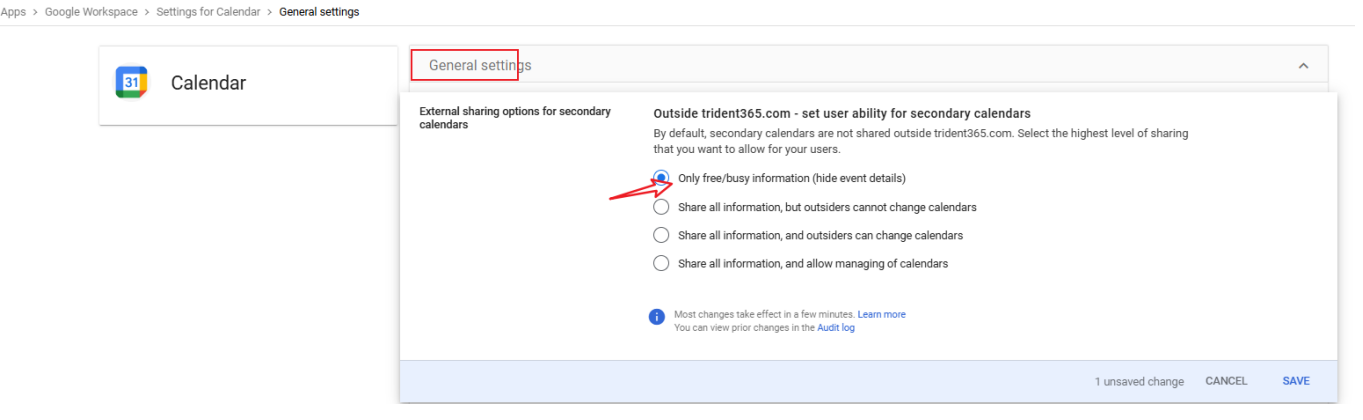

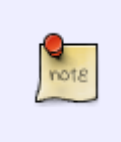

Primary日历每个用户只有一个,是创建事件的默认日历,也是分享给他人查看时默认显示的日历,无法删除。而Secondary日历,通常用于组织特定类型的事件,如PJ会议,假期安排或个人兴趣爱好等,可以根据需要创建,删除,隐藏或分享Secondary日历,可以为不同Secondary日历设定不同的访问权限。

设置日历资源 所有用户可以预订会议室,但是Boardroom只有Ellie可以预定,这类似于役员会议室只有高 管可以预定一样。 试用的Business Plus版本好像无法查看练习步骤中的内容,这个练习跳过。

## 测试3

What are Calendar Resources? (Choose 2)

- 1. Bookable conference rooms
- 2. Contacts
- 3. Bookable equipment
- 4. Calendar dates

#### What can users control when it comes to their Calendar?

- 1. Users control what they share externally from their secondary calendars
- 2. Users control what they share externally from their primary calendar
- 3. Users can create their own resources
- 4. Users control what they share internally

Which Calendar settings can an administrator control for everyone in the organization? (Choose 2)

- 1. Default level of internal sharing for primary calendar
- 2. Calendar delegation to other users
- 3. Highest level of external sharing for primary calendars
- 4. Access to individual calendar labs
- 5. Time zone selections for calendar display

What are recommended to be configured before adding resources to the organization? (Choose 2)

- 1. Features
- 2. Groups to provide access to each resource
- 3. Locations
- 4. Buildings

### **练习**1

允许用户将资料分享给外部,但不允许发布到网上。内部分享,则是只要有Link就可以查看。

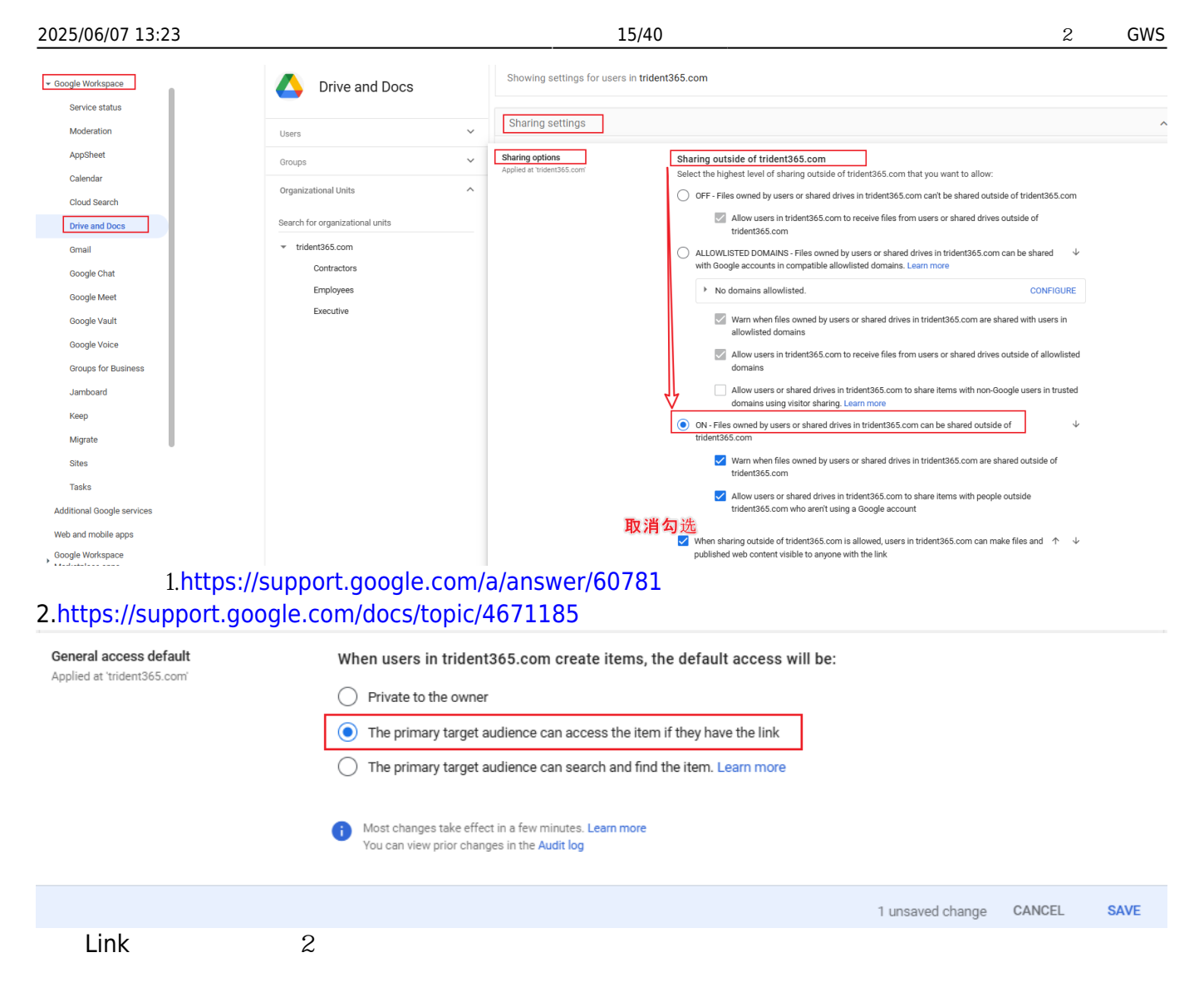

- 1. 便于内部分享,但外部获得链接也无法打开,因为需要组织账户的登录
- 2. 文档的链接不容易出现在搜索结果中(如果大家都用Notion的话,这个搜索结果有可能包含文档链接)

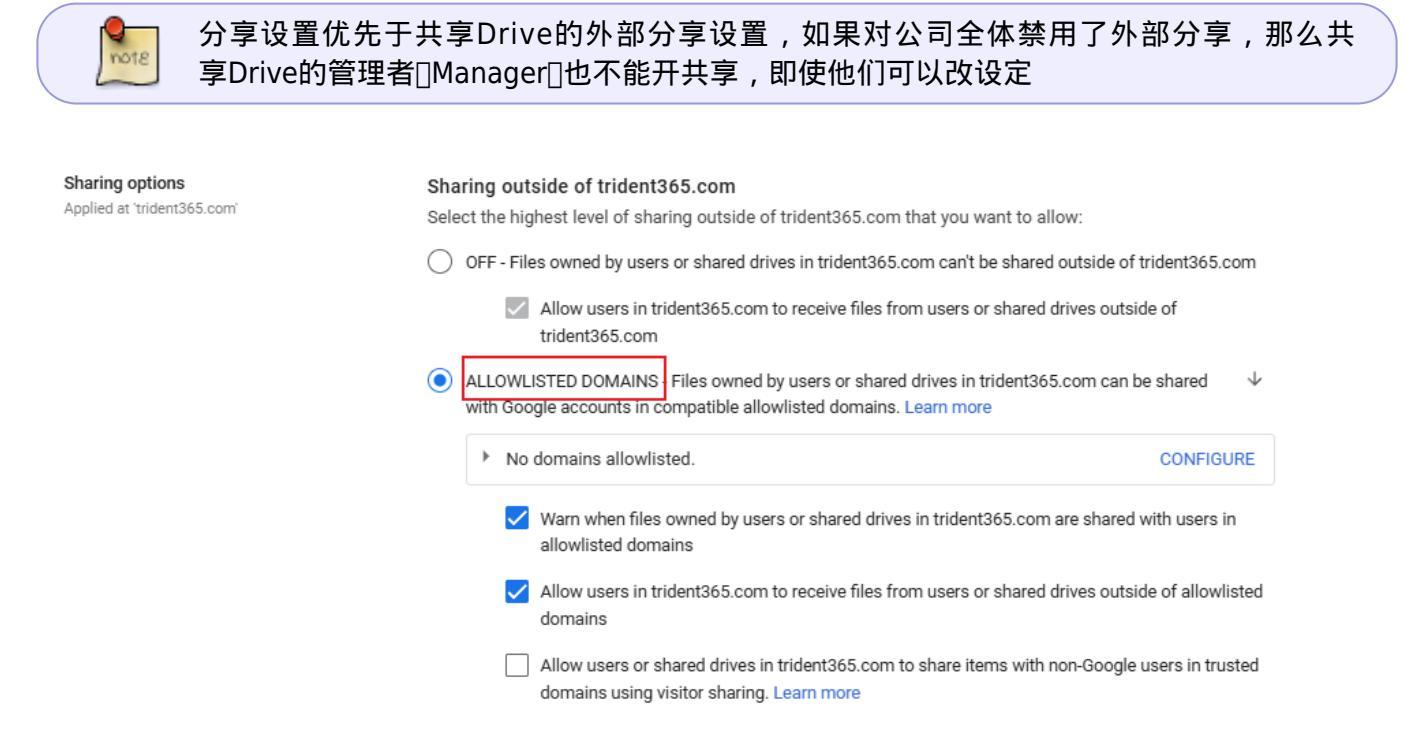

| 设定白   | 名单,会自动跳转到这里         |   |                         |            |
|-------|---------------------|---|-------------------------|------------|
| • [0  | Devices             |   | Allowlisted domains (0) | Add domain |
| ۰ III | Apps                |   | Derreia                 |            |
| • +   | Generative AI       |   | Domain                  |            |
| • 🛛   | Security            |   |                         |            |
| • 🖈   | Data                |   |                         |            |
| ) ili | Reporting           |   |                         |            |
| • 🗖   | Billing             |   |                         |            |
| - @   | Account             |   |                         |            |
|       | Account settings    |   |                         |            |
|       | Admin roles         |   |                         |            |
| -     | Domains             |   |                         |            |
|       | Overview            |   |                         |            |
|       | Manage domains      |   |                         |            |
|       | Allowlisted domains |   |                         |            |
|       |                     | 1 |                         |            |

### 练习2迁移所有权

文档可以有许多Editor和Viewer[]但同一时间只能有一个Owner[]默认创建者是Owner[]但可以转移。

| <ul> <li>Google Workspace</li> </ul> | Drive and Docs  | Transfer ownership                                                             |
|--------------------------------------|-----------------|--------------------------------------------------------------------------------|
| Service status                       |                 | Transfer all of a user's files to another user                                 |
| Moderation                           | Status          | The original owner will retain edit access to the files following the transfer |
| AppSheet                             | ON for everyone | From user                                                                      |
| Calendar                             |                 | Search by email address                                                        |
| Cloud Search                         |                 | To user                                                                        |
| Drive and Docs                       |                 | Search by email address                                                        |
| Gmail                                |                 |                                                                                |
| Google Chat                          |                 | TRANSFER FILES                                                                 |
| A                                    |                 |                                                                                |
|                                      |                 |                                                                                |
|                                      |                 |                                                                                |

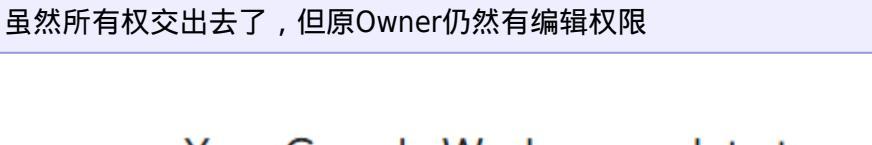

Your Google Workspace data transfer 日 日 was successful for Samantha Morse to Ellie Gray 政件籍 ×

The Google Workspace Team <worksp... 21:37 (0分钟前) ☆ ∽ : 发送至 我 マ

2个人都会收到邮件通知

note

恢复被删除的文件 你可以恢复最远25天前删除的文件。 使用Tim的账号,新建一个表格文件,然后放入回 收站,再清空

| 1/24 / 13/1                           |                                                                                                    |                             |                             |                             |                            |       |
|---------------------------------------|----------------------------------------------------------------------------------------------------|-----------------------------|-----------------------------|-----------------------------|----------------------------|-------|
| ↓ 活动                                  |                                                                                                    | 回收站中的内容会在                   | 30 天后被永久删除                  |                             | 27 清空回                     | 收站    |
| 👶 工作区                                 | X                                                                                                    | 夕殺                          |                             |                             | 苏车来                        |       |
| • 🙆 我的云                               | 端硬盘                                                                                                    | <b>山</b> 小                  |                             |                             |                            |       |
| → 四 土実子                               | 二端面舟                                                                                                    | 今天                          |                             |                             |                            |       |
|                                       | A MUPACIMI                                                                                                    |                             |                             |                             | -                          |       |
| <b>ぷ</b> 与我共                          | 共享                                                                                                    | Super Import                | ant Budget 🚢 🦯              |                             | 8 我                        | :     |
| <ul> <li>         昼近月     </li> </ul> | 月过                                                                                                    |                             |                             |                             | 更多操作 (A                    | dt+A) |
| ☆ 已加星                                 | 記标 しんしょう しんしょう しんしょ しんしょ |                             |                             |                             |                            |       |
| <ol> <li>垃圾内</li> </ol>               | 內容                                                                                                    |                             |                             |                             |                            |       |
| 🔟 回收站                                 | 占                                                                                                    |                             |                             |                             |                            |       |
| ○ 存储容                                 | 间                                                                                                    |                             |                             |                             |                            |       |
| 再用管理员                                 | 员账号,为Tim恢复                                                                                                    | 数据                          |                             |                             |                            |       |
|                                       | Timothy Lee                                                                                                    | tim.lee@trident365.com      | Active (created 3 days ago) | Hasn't signed Reset passwor | rd Rename user More option | s 🔻   |
|                                       | Tom Edison                                                                                                    | tom.edison@trident365.com   | Active (created 3 days ago) | Hasn't signed in            | Add to groups              |       |
|                                       | Will Marconi                                                                                                    | will.marconi@trident365.com | Active (created 3 days ago) | 3 days ago                  | Email user                 |       |
|                                       | 作庭张                                                                                                    | zzt@trident365.com          | Active (created 3 days ago) | About 23 hours ago          | Suspend user               |       |
|                                       |                                                                                                    |                             |                             |                             | 13                         |       |
|                                       |                                                                                                    |                             |                             |                             | Restore data               |       |
| Resto                                 | re data                                                                                                    |                             |                             |                             |                            |       |
| Timot                                 | thy Lee                                                                                                    |                             |                             |                             |                            |       |
|                                       |                                                                                                    |                             |                             |                             |                            |       |
| Destars                               |                                                                                                    | مغمط بمنظلة تصغله مراجعه ل  | DE deve                     |                             |                            |       |
| Restore                               | data that Timothy dei                                                                                                    | eted within the last 2      | 25 days.                    |                             |                            |       |
| Learn m                               | iore                                                                                                    |                             |                             |                             |                            |       |
|                                       |                                                                                                    |                             |                             |                             |                            |       |
| Date ran                              | nge (GMT +9:00)                                                                                                    |                             |                             |                             |                            |       |
| Tue Jan                               | 21 2025                                                                                                    | Wed Jan 22                  | 2025                        |                             |                            |       |
| ruc, our                              |                                                                                                    | Wed, 641122                 | ., 2020                     |                             |                            |       |
|                                       |                                                                                                    |                             |                             |                             |                            |       |
| Applicat                              | tion                                                                                                    |                             |                             |                             |                            |       |
| Dette                                 |                                                                                                    |                             |                             |                             |                            |       |
| Driv                                  | e                                                                                                    |                             |                             |                             |                            |       |
| Gma                                   | ail                                                                                                    |                             |                             |                             |                            |       |
|                                       |                                                                                                    |                             |                             |                             |                            |       |
|                                       |                                                                                                    | CA                          | NCEL RESTORE                |                             |                            |       |
|                                       |                                                                                                    |                             |                             | — 寺了儿分钟还淡                   | <b>殳</b> 恢复,静观             |       |

#### 允许文档的离线访问 对于海外出差的人来说,这个就类似于本地保存[]DSFolder)

Apps > Google Workspace > Settings for Drive and Docs > Features and Applications

| Drive and Docs                               |   | Showing settings for users in          | trident365.com                                                                                                    |        |      |
|----------------------------------------------|---|----------------------------------------|----------------------------------------------------------------------------------------------------|--------|------|
| Users                                        | ~ | Features and Applications              |                                                                                                    |        | ^    |
| Groups                                       | ~ | Offline<br>Applied at 'trident365.com' | Control offline access using device policies<br>Copies of recent files are only synced and saved on devices if you've defined a managed policy to do                            |        |      |
| Organizational Units                         | ^ |                                        | so. Follow these steps to set up and manage a policy. Note: All users will lose access to offline documents on all devices if managed devices policies are not set.             |        |      |
| Search for organizational units              |   |                                        | <ul> <li>Allow users to enable offline access (recommended)</li> <li>Copies of recent files will be synced and saved on the use's computer and computers they trust.</li> </ul> |        |      |
| ▼ trident365.com<br>Contractors<br>Employaço |   |                                        | Most changes take effect in a few minutes. Learn more     You can view prior changes in the Audit log                                                                           | 1      |      |
| Executive                                    |   |                                        |                                                                                                    | CANCEL | SAVE |

默认是打开的参考资料:https://support.google.com/docs/answer/6388102 问题[]Sam可以使用Firefox 来访问他的离线文档吗?

1. 不可以,必须使用Chrome或是Edge浏览器,且不要使用无痕浏览。

#### 问题[]Sam需要安装什么app

1. 需要安装Google文档离线功能的Chrome扩展

问题[]Sam需要采取哪些步骤

- 1. 打开GoogleDrive
- 2. 设置,离线设置 ← 设置 .... 常规 新标签页 隐私权 预览  $\bigcirc$ 通知 管理应用 上传 将上传文件转换为 Google 文档编辑器格式 离线 即使处于离线状态,仍可在此设备上创建、打开和编辑近期的 Google 文档、表格和幻灯片 文件 不建议在公共或共用的计算机上这么做。了解详情

Ø google.com 2.3★ (6,847 个评分)

Google 文档的离线功能

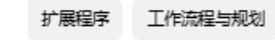

| Poets in their<br>File Bilt Year | Youth - 1<br>Inset R | Take Home El<br>amat Toris Ta | cam :: III C<br>ole Act <mark>Techno</mark>                                                                                                    | )<br>1000 (* 1                                                                                                    | hanges se                                                                     | ved in t                                                           | Drive                                                                              |                                                                 |                                                                                              |                                                                           |                                                                  |                                                                                      |        |      | constants | **** Sor | tailann 1<br>Mars |
|----------------------------------|----------------------|-------------------------------|----------------------------------------------------------------------------------------------------|----------------------------------------------------------------------------------------------------|-------------------------------------------------------------------------------|--------------------------------------------------------------------|------------------------------------------------------------------------------------|-----------------------------------------------------------------|----------------------------------------------------------------------------------------------|---------------------------------------------------------------------------|------------------------------------------------------------------|--------------------------------------------------------------------------------------|--------|------|-----------|----------|-------------------|
| 0007                             | 185                  | Normal Nort                   | Counter New                                                                                                    | и .                                                                                                    | n /                                                                           | ۰.                                                                 | <u>.</u> - e                                                                       | 1                                                               |                                                                                              |                                                                           | 10 -                                                             | j = - i t                                                                            | - 38.0 | Ze - | / totals  |          | *                 |
|                                  |                      |                               | Michael Ber<br>Pears in D<br>Tabe loved 1<br>13/15/2015<br>Response 4:<br>Each<br>writte. 0<br>the hour 1<br>well, and<br>earlier th<br>ailver one<br>burked in<br>time: hour | of the<br>princal B<br>of the<br>prince<br>s watch<br>alway H<br>tand ne<br>other<br>an when<br>o ther<br>s alway<br>hard ne | sth<br>poets<br>not ju<br>crousl<br>times<br>to it<br>ly on<br>the is<br>d of | tha<br>ot b<br>t th<br>'s a<br>y up<br>it<br>become<br>her<br>a se | t we<br>y the<br>ey fac<br>leaye<br>dos /<br>retox<br>n. 1<br>left<br>cret<br>yone | have<br>art<br>shoos<br>shead<br>sots<br>ylvis<br>pocks<br>else | studie<br>that i<br>bly we<br>s to b<br>of th<br>back (<br>: Flot)<br>it sp<br>t-watc<br>(s. | ed in<br>hey (<br>can be<br>e cl<br>to a<br>t wes<br>a de<br>b met<br>The | t ola<br>creat<br>round<br>ock (<br>time<br>rooy,<br>t at<br>two | as are<br>e, but<br>their<br>e days<br>on the<br>conall<br>while<br>Sylvia<br>Sylvia |        |      |           |          |                   |
|                                  |                      |                               | anticipate                                                                                                    | their                                                                                                    | deaths                                                                        | , bi                                                               | t in                                                                               | very                                                            | disti                                                                                        | netly                                                                     | dif                                                              | ferest                                                                               |        |      |           |          |                   |
|                                  |                      |                               | wave. Ri                                                                                                    | enell.                                                                                                    | lives                                                                         | in                                                                 | the .                                                                              | ababil.                                                         | ite e                                                                                        | e 15                                                                      |                                                                  | angert.                                                                              |        |      |           |          |                   |

### 练习5

#### 谷歌硬盘桌面版,允许用户自己安装。

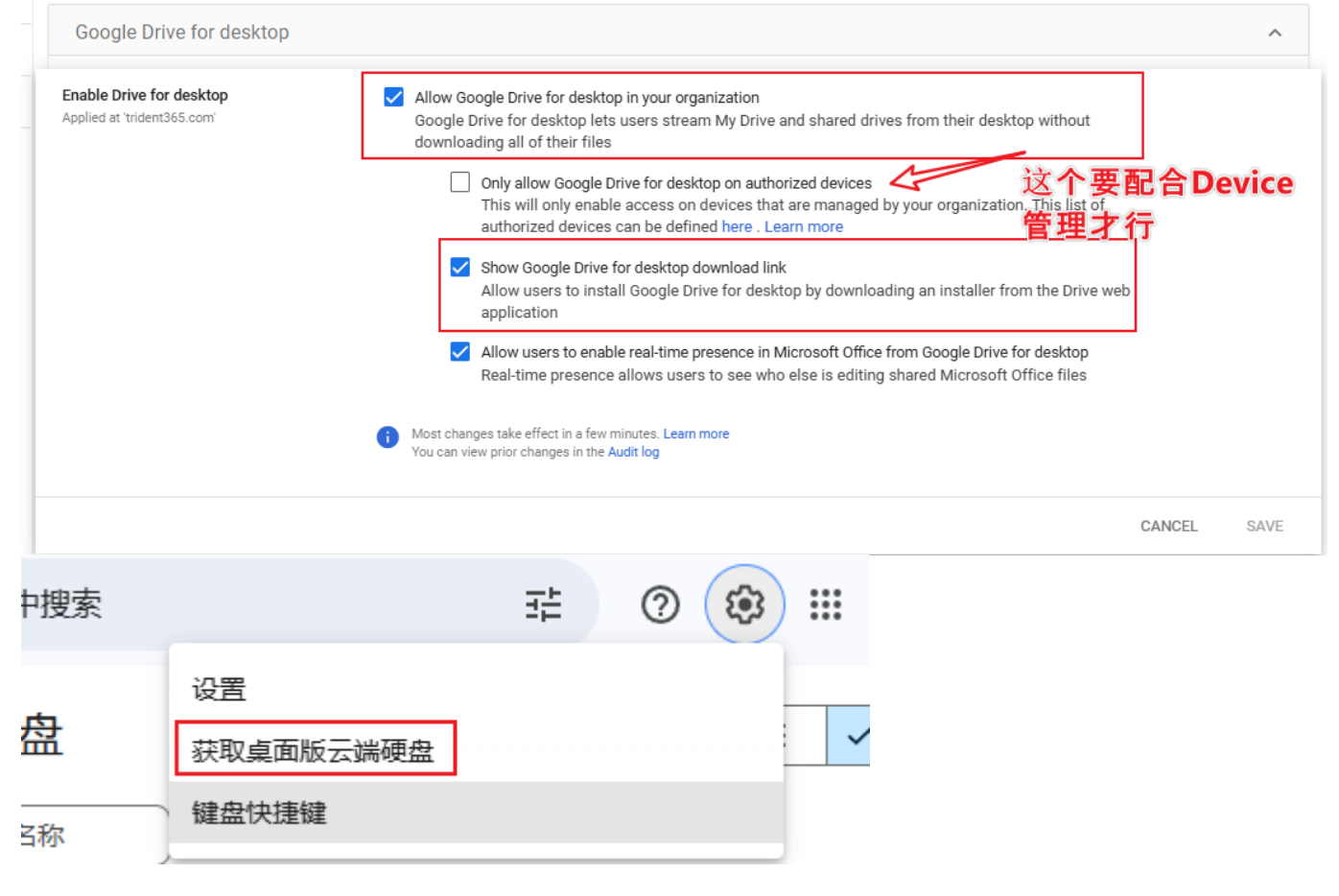

从Chrome中移除

| 创建共享Drive                                                                                                    |                                                           |
|----------------------------------------------------------------------------------------------------|-----------------------------------------------------------|
| Shared drive creation       Prevent users in trident365.com from creating new shared drives         Applied at 'trident365.com'       Use this setting to protect your organization from misuse of shared drives         shared drive permissions.       用户可以自己创建, | . Review best practices for<br>这个权 <b>限不</b> 应该 <b>放开</b> |
| Organizational unit for new shared drives<br>When users in trident365.com create a shared drive, it will be assigned to the                                                                                                    | following organizational unit                             |
| <ul> <li>The creator's organizational unit</li> </ul>                                                                                                    |                                                           |
| Selected organizational unit:                                                                                                    |                                                           |
| trident365.com Change                                                                                                    |                                                           |
| When people in trident365.com create shared drives, these are the default set<br>change if a shared drive is moved to a different organizational unit. To overrid<br>settings, go to Manage shared drives.                                                         | tings. The settings won't<br>a individual shared drive    |
| ✓ Allow members with manager access to override the settings below                                                                                                    |                                                           |
| Allow users outside trident365.com to access files in shared drives<br>This setting depends on Sharing outside of trident365.com. Learn more                                                                                                    | 合与外部的共享 <b>Drive</b>                                      |
| Allow people who aren't shared drive members to be added to files                                                                                                    |                                                           |
| □ Allow viewers and commenters to download, print, and copy files<br>这个不勾选是安全                                                                                                    | 的<br>的                                                    |
| Allow content managers to share folders Learn more                                                                                                    |                                                           |
| Most changes take effect in a few minutes. Learn more You can view prior changes in the Audit log                                                                                                    |                                                           |
| 使用Tim的账号创建共享Drive                                                                                                    |                                                           |
| 新建共享云端硬盘                                                                                                    |                                                           |
| Project X                                                                                                    |                                                           |
| 取消 创建 以及协作处理文件                                                                                                    |                                                           |
| 创建共享云端硬盘                                                                                                    |                                                           |
| 如何在团队中使用共享云端硬盘 亿                                                                                                    | 然后添加共享对象                                                  |

#### wife 如果禁止同外部分享,则所有包含外部用户的Drive也会断开外部访问

ogle Workspace > Settings for Drive and Docs > Migration Settings

| Drive and Docs                  |   | Showing settings for users in <b>tri</b>    | dent365.com                                                                                                    |        |      |
|---------------------------------|---|---------------------------------------------|----------------------------------------------------------------------------------------------------|--------|------|
| Users                           | ~ | Migration Settings                          |                                                                                                    |        | ^    |
| Groups                          | ~ | User Options<br>Applied at 'trident365.com' | Allow editors to move files into shared drives.<br>By default, only file owners can move files from My Drive to shared drives. If selected, people in<br>trider265 com with file adit scores will also be able to move files even by move in |        |      |
| Organizational Units            | ^ |                                             | tridenta65.com. Learn more                                                                                                    |        |      |
| Search for organizational units |   |                                             | Most changes take effect in a few minutes. Learn more You can view pilor changes in the Audit log                                                                                                    |        |      |
| ▼ trident365.com                |   |                                             |                                                                                                    |        |      |
| Contractors                     |   |                                             |                                                                                                    | CANCEL | SAVE |

在Drive and Docs>Mange shared drives处可以管理所有共享Drive□设定里可以允许Managers来修改设 定。 这里取消勾选,然后保存。 再用Tim账号登录,发现已经变成灰色,不能更改了。

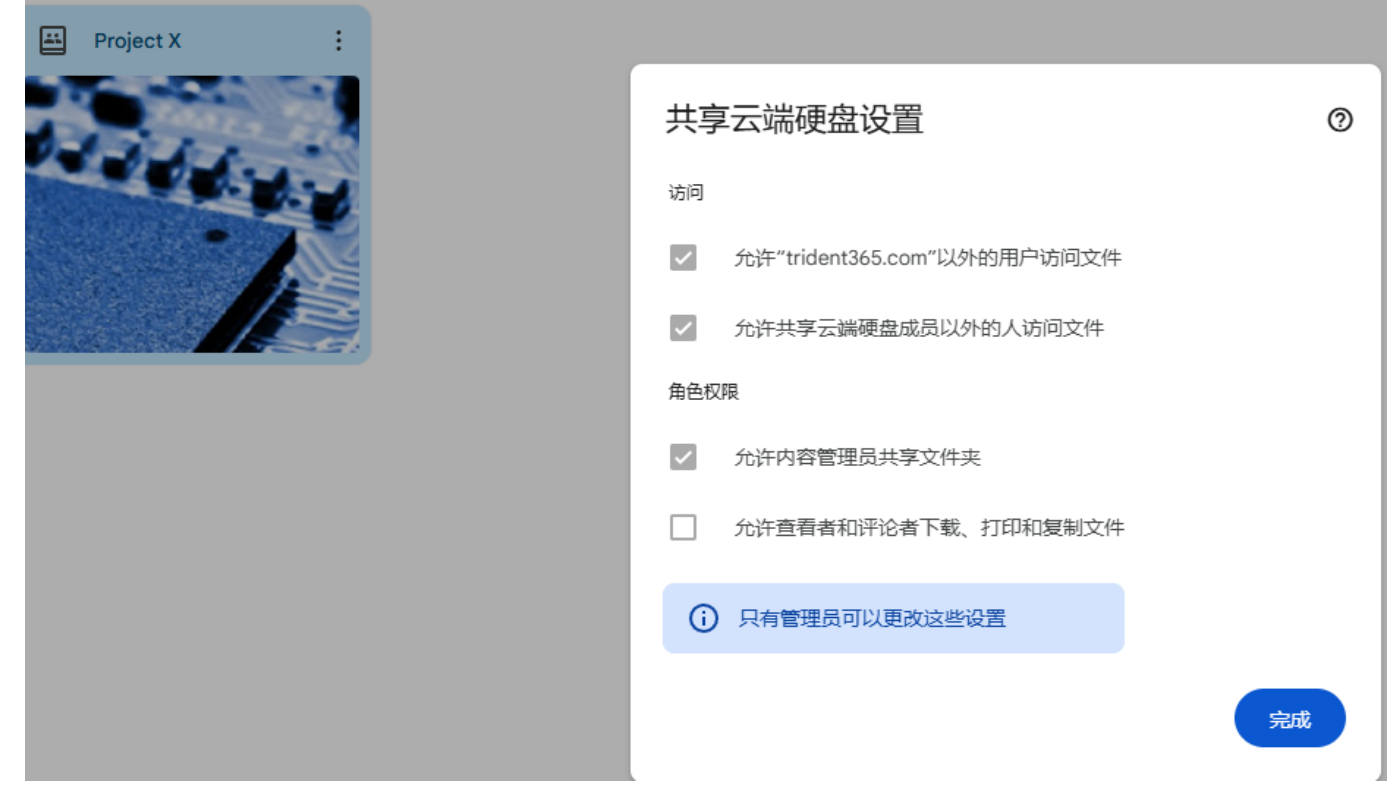

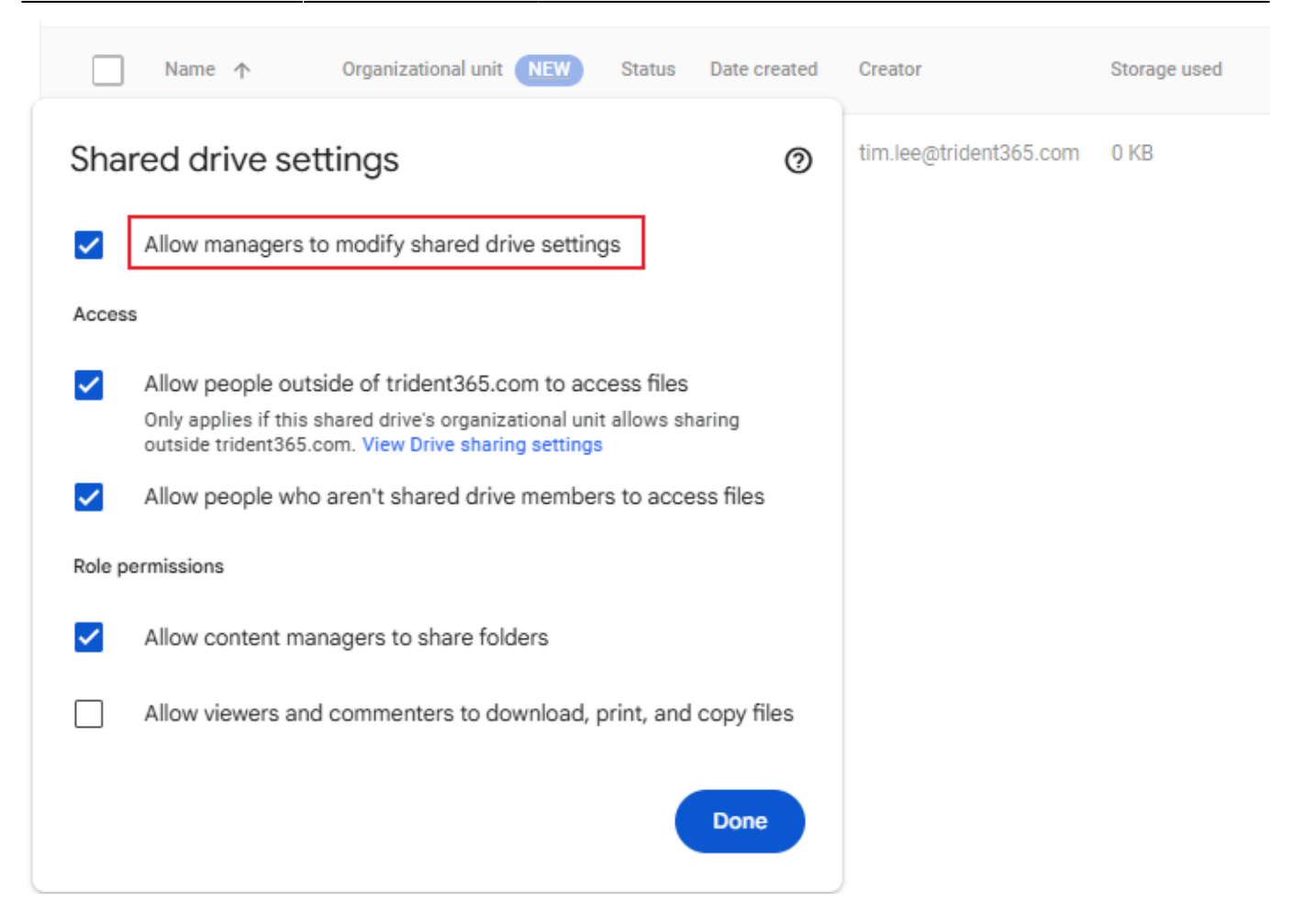

### 测试4

Your company allows external sharing of documents but your CEO is concerned about how documents are shared externally. As the administrator, which additional protections might you put in place? (Choose 2)

- 1. Require a Google sign in when viewing a shared file
- 2. Enable the feature that warns users when sharing outside the organization
- 3. Allow users to share publicly
- 4. Ensure users are only allowed to share with users in the global directory.

Your company wants to adopt the policy that new documents will be shared internally with everyone in the company. This way users won't have to explicitly share new documents with others. What's the recommended way to set this up?

- 1. Have users save their docs to a Google Group that everyone belongs to
- 2. Have users save their docs to a shared drive that everyone belongs to
- 3. Change Link Sharing Defaults to "ON Primary target audience with the link"
- 4. Have users save their docs to a My Drive folder that is shared with everyone

From which places can you transfer file ownership from one user to another? (Choose 2)

- 1. From the user's My Drive folder
- 2. The user's profile in the admin console
- 3. From the Drive and Docs service settings page

#### 4. When deleting a user from the admin console

A user left your company last month and you deleted their Google Workspace account 15 days ago. You have been contacted as the administrator and asked if you can recover the deleted user's documents. What should you do?

- 1. Advise the requester that you cannot restore a deleted user's files.
- 2. Advise the requestor that 14 days after account deletion, all data is purged so you cannot recover any documents
- 3. Restore the user, transfer the files to a new owner, and delete the user again.
- 4. Restore the files from the deleted user's account

Which of the following actions can you NOT take as administrator from the Managed shared drives area in the admin console?

- 1. View drive contents
- 2. Manage members
- 3. Delete a shared drive
- 4. Restore a deleted drive or files
- 5. Manage shared drive sharing settings

练习1

#### 设定MobileDevicePolicis 背景是公司要搞BYOD

| Devices > Mobile and en | ndpoints > Universal S | Settings > General |
|-------------------------|------------------------|--------------------|
|-------------------------|------------------------|--------------------|

| Universal Settings                                        | Showing settings for users in trident365.com |                                                                                                    |  |  |
|-----------------------------------------------------------|----------------------------------------------|----------------------------------------------------------------------------------------------------|--|--|
| Organizational Units                                      | General                                      | ^                                                                                                    |  |  |
| Search for organizational units                           | Mobile management                            | You need to set up an Apple Push Certificate for advanced IOS Set up Certificate                                                         |  |  |
| <ul> <li>✓ trident365.com</li> <li>Contractors</li> </ul> | Applied at 'trident365.com'<br>Ap            | ly basic or advanced management to all devices, or choose Custom to apply management by<br>ice platform. Compare features <sup>[2]</sup> |  |  |
| Employees                                                 | 0                                            | Basic (Agentless)                                                                                                    |  |  |
| Executive                                                 |                                              | Apply simple password controls and wipe work accounts. Includes compromised device<br>protection. View features                          |  |  |
|                                                           |                                              | Advanced (Requires the Device Policy app)                                                                                                |  |  |
|                                                           |                                              | Enforce password requirements, manage apps, and remote device wipe. Includes<br>compromised device protection. View features             |  |  |
|                                                           | ۲                                            | Custom<br>Apply basic or advanced management by device platform.                                                                         |  |  |
|                                                           |                                              | Android Advanced -                                                                                                    |  |  |
|                                                           |                                              | iOS Unmanaged 🔻                                                                                                    |  |  |
|                                                           |                                              | Google Sync Unmanaged 🔻                                                                                                    |  |  |
|                                                           |                                              | Choosing Advanced will prompt your users to download the Device Policy app before they     can access corporate data. Learn more         |  |  |
|                                                           | 0                                            | Turn off mobile management (Unmanaged)                                                                                                   |  |  |
|                                                           |                                              | No admin control of devices. You can still see which devices access work data.                                                           |  |  |
|                                                           | 0                                            | Most changes take effect in a few minutes. Learn more<br>You can view prior changes in the Audit log                                     |  |  |
|                                                           |                                              | 2 unsaved changes CANCEL SAVE                                                                                                    |  |  |

| Last update: 2025/01/23 13:42 | resources:courses:aws                 | c2 https://trident365. | com/doku.php?id=resou | rces:courses:aws_c2&rev=1737607325     |
|-------------------------------|---------------------------------------|------------------------|-----------------------|----------------------------------------|
|                               | · · · · · · · · · · · · · · · · · · · |                        |                       | ···· ··· · · · · · · · · · · · · · · · |

| Security                                    |                                                      |                                                                                                    |        |      |
|---------------------------------------------|------------------------------------------------------|----------------------------------------------------------------------------------------------------|--------|------|
| ings                                        |                                                      | Send monthly report of inactive company owned devices to super administrators<br>ON<br>Also Notify                                                                                                    |        |      |
|                                             | Camera 🕟<br>Applied at 'trident365.com'              | <ul> <li>The setting below can take effect only when option of mobile management is set to 'Advanced'.</li> <li>Allow carnera</li> <li>ON</li> </ul>                                                                                                    |        |      |
|                                             | Device approvals<br>Applied at 'trident365.com'      | Require admin approval<br>Learn more  Send approval request emails to:      Izzt@trident365.com      Most changes take effect in a few minutes. Learn more     You can view prior changes in the Audit log                                                                                                    |        |      |
|                                             |                                                      | 2 unsaved changes                                                                                                    | CANCEL | SAVE |
| Compromised devi<br>Applied at 'trident365. | ces<br>com'                                          | <ul> <li>Applies only to your users with Google Workspace Business Plus licenses. Learn more</li> <li>The setting below is in effect as long as option of mobile management is set to Advanced</li> <li>Block compromised Android devices.<br/>Learn more</li> <li>The setting below can take effect only when option of mobile management is set to Advanced</li> <li>Block jailbroken iOS devices.<br/>Note: If you choose to block jailbroken iOS devices, your iOS users will need to install the Google Device Policy app. Learn more</li> </ul> |        |      |
|                                             |                                                      | Most changes take effect in a few minutes. Learn more You can view prior changes in the Audit log                                                                                                    |        |      |
|                                             |                                                      | 1 unsaved change                                                                                                    | CANCEL | SAVE |
| tings                                       | Showing settings for                                 | users in trident365.com                                                                                                    |        |      |
|                                             | Data Access                                          |                                                                                                    |        | ^    |
|                                             | Endpoint Verification<br>Applied at 'trident365.com' | Monitor which devices access organization data ON                                                                                                    |        |      |
|                                             | Android Sync<br>Applied at 'trident365.com'          | Allow work data to sync on Android devices.     Most changes take effect in a few minutes. Learn more     You can view prior changes in the Audit log                                                                                                    |        |      |
|                                             |                                                      |                                                                                                    | CANCEL | SAVE |
|                                             | <b>iOS Sync</b><br>Applied at 'trident365.com'       | Allow work data to sync on iOS devices.<br>ON                                                                                                    |        |      |

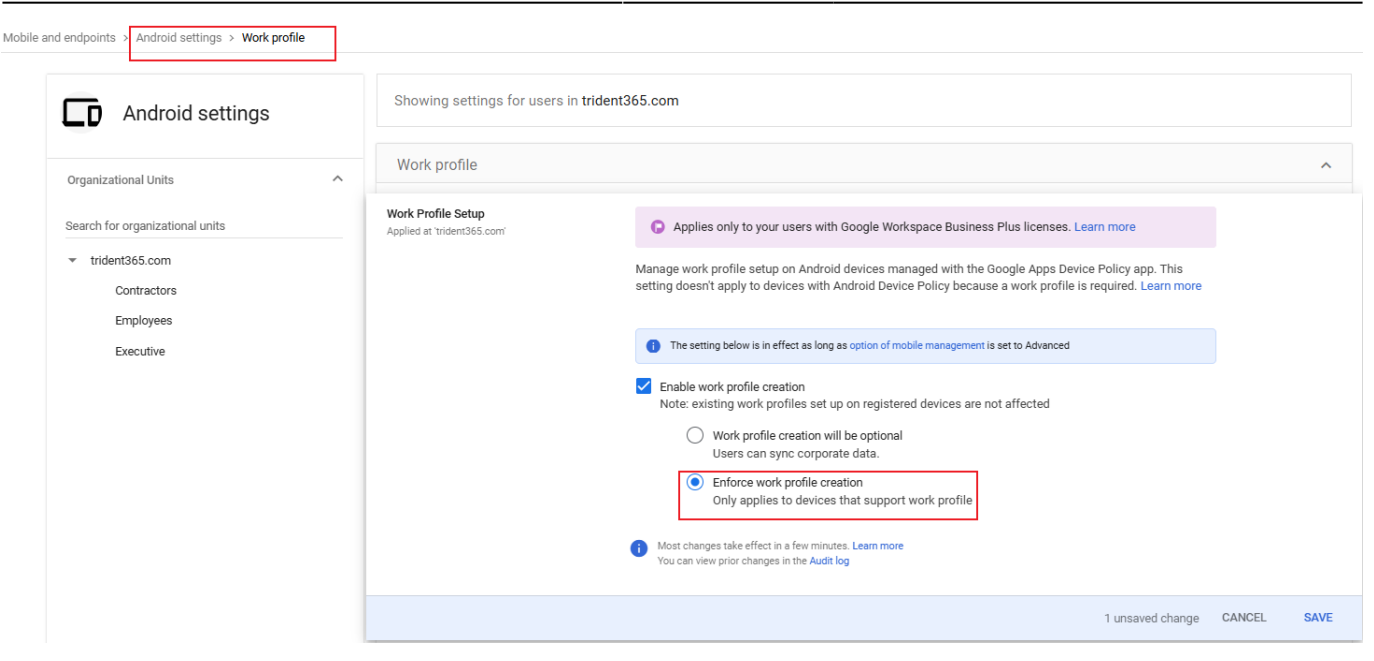

登录一个MobileDevice 这个练习只适合于安卓手机,所以跳过(公司也全换成苹果手机了)

### **练习**3

处理纷失或被入侵手机 这个也没有实操条件,略

### 测试5

What icon do you click on the admin console in order to access the Google Device Management toolset?

- 1. Apps
- 2. Company profile
- 3. Mobile Management
- 4. Devices

Which of the following features are only available in advanced management? (Choose 2)

- 1. Android work profiles
- 2. Device approvals
- 3. Android app management
- 4. Remote account wipe

How can you automatically manage a device that falls out of compliance with your organization's policies?

- 1. Add a compliance rule
- 2. Add a device management rule

- 3. Add a data loss prevention (DLP) rule
- 4. Any of the options here

An end user in your organization has lost their device. This is a personal device with a work profile. Based on this training, what would be your next step?

- 1. Suspend the user
- 2. Immediately get your user a new mobile device
- 3. Wipe the device to remove the user's work profile
- 4. Ask the user where they think they lost the device, and wait for them to find it

### **Google Vault**

主要用于组织数据的Archive和E-Discovery和法令要求,它支持Gmail,Drive,Chat,Meet,Groups等

## **练**习1

| $\equiv$ Google Vault      |                                                                                                    |
|----------------------------|----------------------------------------------------------------------------------------------------|
| Home > Retention           |                                                                                                    |
| DEFAULT RULES CUSTOM RULES | SETTINGS NEW                                                                                             |
|                            | i You can now create Vault retention rules based on Drive labels. Learn more about label based retention |
|                            | No custom rules Create                                                                                   |
|                            | Q Filter by service, entity, condition, or actions                                                       |
|                            | Service Status Entity Conditions Duration Action after expiration                                        |

| Create custom retention rule | e                        |                                                                                                    |      |        |
|------------------------------|--------------------------|----------------------------------------------------------------------------------------------------|------|--------|
|                              | Service                  | Service<br>M Gmail                                                                                                    |      |        |
|                              | Scope                    | Organizational unit<br>Executive                                                                                                    |      |        |
|                              | Conditions<br>(Optional) | Date sent Terms 不设定时间范围                                                                                                    |      |        |
|                              | Vuration and action      | Duration<br>Keep messages indefinitely or purge them from Google systems when the retention period expires<br>Retention period                                                                                                    |      |        |
|                              |                          | Days         Start of retention period           1825         Date when messages are sent or received                                                                                                    |      |        |
|                              |                          | Action atter expiration Choose which messages to purge after the retention period expires           Purge only permanently deleted messages           Purge messages from Gmail mailboxes and permanently deleted messages. This rule doesn't affect drafts. |      |        |
|                              |                          | Purge messages from Gmail mailboxes and permanently deleted messages. This rule purges drafts.                                                                                                    |      |        |
|                              |                          |                                                                                                    | BACK | CREATE |

### Create custom retention rule for Gmail

Keep messages 1825 days after sending. After expiration, purge only permanently deleted messages.

#### I understand the following:

- Holds still apply and take priority over custom and default retention rules.
- After expiration, this rule purges only permanently deleted messages. I might not be able to recover the messages later.

#### CANCEL ACCEPT

这是对高管们的Gmail□对

| 一般用户,执行<br>Create default retention ru | 1年有效<br>le for Gmail |                                                                                                    |      |
|----------------------------------------|----------------------|----------------------------------------------------------------------------------------------------|------|
|                                        | Duration and action  | Duration         Keep messages indefinitely or purge them from Google systems when the retention period expires         Retention period         Days         Start of retention period         365         Date when messages are sent or received         Action after expiration         Choose which messages to purge after the retention period expires         Image: Purge only permanently deleted messages         Image: Purge messages from Gmail mailboxes and permanently deleted messages. This rule purges drafts. |      |
|                                        |                      | CR                                                                                                    | EATE |

在Vault中,Matter是一个容器,保存某一主题相关的所有数据,比如公司内调查,它包括

- 1. Saved search queries
- 2. A list of accounts with data on litigation hold
- 3. A list of the accounts that can access the matter
- 4. Export sets for the matter
- 5. An audit trail for the matter

练习3

| Matters |                                          |                            |
|---------|------------------------------------------|----------------------------|
|         |                                          |                            |
|         | Status Active - Owner Owned by anyone -  |                            |
|         | No matters Create                        |                            |
|         | Q Filter by name or owner                |                            |
|         | Name Owner Last accessed                 |                            |
|         |                                          | Create matter              |
|         |                                          |                            |
|         |                                          | Enter a matter name        |
|         | 14 A A A A A A A A A A A A A A A A A A A | Project X related messages |
|         |                                          | Description (optional)     |
|         |                                          |                            |
|         |                                          |                            |
|         |                                          | CANCEL CREATE              |

| EARCH                  |                                      |                                              |   |
|------------------------|--------------------------------------|----------------------------------------------|---|
|                        | HOLDS                                | EXPORTS                                      |   |
| Search                 | SAVE CLEA                            | R                                            |   |
| ervice<br>or Gmail     | ~                                    |                                              |   |
| Source<br>All data     | ~                                    |                                              |   |
| Entity<br>Specific acc | counts 👻                             |                                              |   |
| Enter email a          | son@trident365<br>ddresses separated | .com, jon.baird@trident365.com,<br>by commas |   |
| Time zone<br>(GMT+09:0 | 0) Japan Standar                     | d Time – Tokyo 💌                             | 0 |
| Date sent (            | optional) 🕕                          |                                              |   |
| Start date             |                                      | End date                                     |   |
| Example: 201           | 9-03-31                              | Example: 2019-05-22                          |   |
| Terms (opti            | ional) 🕕                             |                                              |   |
| Query term             | S                                    |                                              |   |
|                        | m:username1 subjec                   | t:Hello has:attachment                       |   |
| Example: fror          |                                      |                                              |   |
| Example: from          | ude email drafts                     | 0                                            |   |

| Name          |                                                           |
|---------------|-----------------------------------------------------------|
|               |                                                           |
| Include       | Gmail confidential mode content 👔                         |
| Export I      | linked Drive files 👔                                      |
| Data region   |                                                           |
| No preference | · •                                                       |
| Format        |                                                           |
| PST           | - <b>0</b>                                                |
| A Download    | d your export promptly because it's deleted 15 days after |
| you start     | it                                                        |
|               |                                                           |
|               |                                                           |

| Project X related messages                      |                                                                                                    |
|-------------------------------------------------|----------------------------------------------------------------------------------------------------|
| SEARCH HOLDS EXPORTS                            |                                                                                                    |
| 1 hold Create                                   | Share settings                                                                                        |
| <b>Q</b> Filter by name, service, or conditions | Link to share (only accessible to collaborators)                                                      |
| Name Servic                                     | vault.google.com/matter/d07d3cbe-e2f0-4998-96cf-7750f8fbb0dd                                          |
| 🗌 Test M                                        | Invite people<br>Only authorized email addresses will work. Learn more<br>Account email addresses     |
|                                                 | Enter email addresses separated by commas Send an email notification to all recipients and include me |
|                                                 | Who has access                                                                                        |
|                                                 | 张作庭 Is owner<br>zzt@trident365.com                                                                    |
|                                                 | CANCEL SAVE                                                                                           |

搜索和导出,上面已经做过了,略

### 测试6

How long are export files available for download?

- 1. 15 days
- 2. Indefinitely
- 3. 30 days
- 4. Until the matter is closed

What constraints/filters are available in the search form? (Choose 3)

- 1. Organizational Unit (OU)
- 2. Data Type (Mail, Drive etc)
- 3. Domain
- 4. Specific Accounts

When is a default retention rule applied to a message or a file?

#### $1. \ \mbox{Only when there are no applicable custom retention rules or holds in place$

2. Always unless the user is on hold

- 3. Always unless a custom retention rule applies
- 4. Always, default retention rules take precedence over custom retention rules and holds

What data types are supported by Vault? (Choose 3)

- 1. Contacts
- 2. Blogs
- 3. Groups
- 4. Drive
- 5. Meet

## 练习1 各类Reports[]自行查看,略

### **练习**2

| ▼ III Reporting                             | Reporting > Audit and investigation     |
|---------------------------------------------|-----------------------------------------|
| Overview                                    | - In the coming months, the Audit and I |
| <ul> <li>Apps Reports</li> </ul>            | the Reports privilege before this chan  |
| Cost Reports                                |                                         |
| <ul> <li>User Reports</li> </ul>            | Search Create reporting rule            |
| Devices                                     | Admin log events                        |
| <ul> <li>Audit and investigation</li> </ul> | Adminiogievents                         |
| Admin data action lo<br>events              | + Add a filter                          |
| Admin log events                            |                                         |
| Calendar log events                         | SEARCH                                  |

| Admin    | log events 👻                                     | <del>▼</del> Filter | ≔ Condition builder |  |  |
|----------|--------------------------------------------------|---------------------|---------------------|--|--|
|          | Event                                            | ×                   |                     |  |  |
| SEARC    | ls                                               | •                   |                     |  |  |
| Shov     | Event                                            | •                   |                     |  |  |
| Date     | Search                                           |                     | Description         |  |  |
| 2025-01- | PINNED                                           | [                   | For Mobile Devi     |  |  |
| 2025-01- | No pinned items                                  |                     | For Mobile Devi     |  |  |
| 2025-01- |                                                  | <u>^</u>            | For Mobile Devi     |  |  |
| 2025-01- |                                                  | ~                   | For Mobile Devi     |  |  |
| 2025-01- | 2-Step Verification Scratch                      | n Codes De          | For Mobile Devi     |  |  |
| 2025-01- | 025-01- 2-Step Verification Scratch Codes G      |                     | For Mobile Devi     |  |  |
| 2025-01- | D1. 3-Legged OAuth Device Tokens Revo For Mobile |                     |                     |  |  |
| 2025-01- | 2025-01- 3-Legged OAuth Token Revoke             |                     | For Mobile Devi     |  |  |

Admin log events

∓ Filter

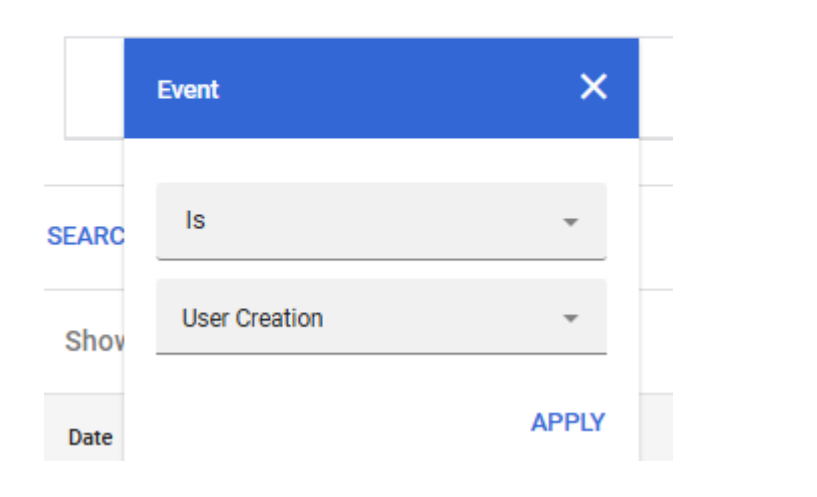

| Showing | 1-9 of | 9 | results | Export all |
|---------|--------|---|---------|------------|
|---------|--------|---|---------|------------|

| Date \downarrow           | Event         | Description                           | Actor              |
|---------------------------|---------------|---------------------------------------|--------------------|
| 2025-01-19T10:38:15+09:00 | User Creation | Mark.Jones@trident365.com created     | zzt@trident365.com |
| 2025-01-19T10:38:15+09:00 | User Creation | Will.Marconi@trident365.com created   | zzt@trident365.com |
| 2025-01-19T10:38:15+09:00 | User Creation | Lars.Ericsson@trident365.com created  | zzt@trident365.com |
| 2025-01-19T10:38:15+09:00 | User Creation | Jon.Baird@trident365.com created      | zzt@trident365.com |
| 2025-01-19T10:38:15+09:00 | User Creation | Tom.Edison@trident365.com created     | zzt@trident365.com |
| 2025-01-19T10:38:15+09:00 | User Creation | alex.bell@trident365.com created      | zzt@trident365.com |
| 2025-01-19T10:38:15+09:00 | User Creation | Samantha.Morse@trident365.com created | zzt@trident365.com |
| 2025-01-19T10:38:15+09:00 | User Creation | Timothy.Lee@trident365.com created    | zzt@trident365.com |
| 2025-01-19T10:38:15+09:00 | User Creation | Ellie.Gray@trident365.com created     | zzt@trident365.com |

#### 新建Email报警,查看预设Rules

| Rules                         |  |  |  |
|-------------------------------|--|--|--|
|                               |  |  |  |
|                               |  |  |  |
|                               |  |  |  |
| ified ↓                       |  |  |  |
| 9:56 AM                       |  |  |  |
| 9:56 AM                       |  |  |  |
| 9:56 AM                       |  |  |  |
| 9:56 AM                       |  |  |  |
| ified<br>9:56<br>9:56<br>9:56 |  |  |  |

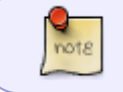

# 有3类Rules□一类是Activity rules,但是在试用版中无法使用,另一类是Data Protection rules,同样的试用版中无法使用

#### 但Reporting Rules可以创建

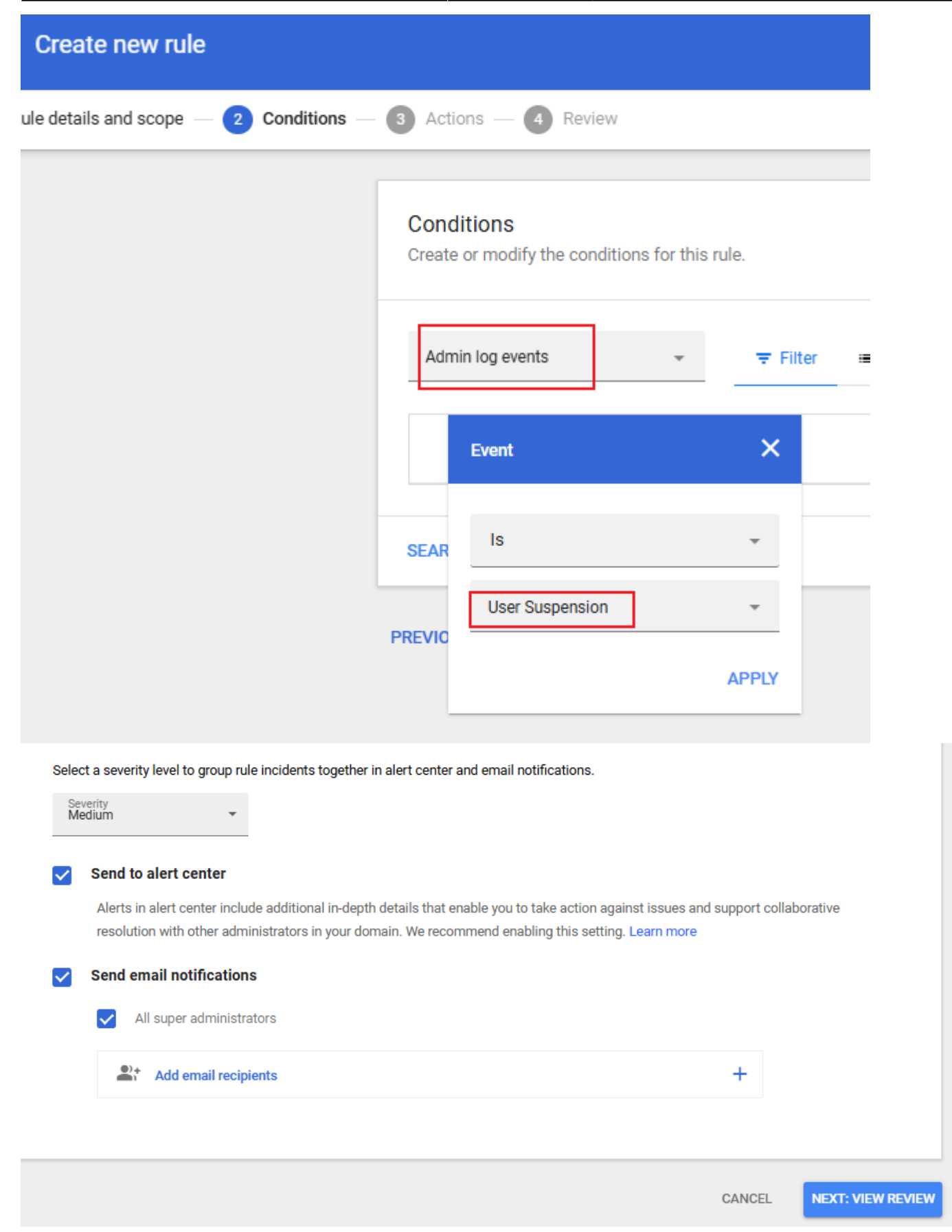

Email日志搜索 Email Log search,工作中经常用,略

| Last update: 2025/01/23 | 3 13:42 resources:course | s:gws_c2 https://trident3 | 365.com/doku.php?id=resou | rces:courses:aws_c2&rev=1737607325 |
|-------------------------|--------------------------|---------------------------|---------------------------|------------------------------------|
|                         |                          | ,                         |                           |                                    |

| )<br> |     | Devices<br>Apps                         |   | Email log search<br>Use email log search to find email messages your users send and receive. Learn about email log search |
|-------|-----|-----------------------------------------|---|----------------------------------------------------------------------------------------------------|
| •     | +   | Generative AI                           |   | Predefined search Custom search                                                                                           |
| •     | 0   | Security                                |   |                                                                                                    |
| •     | *   | Data                                    |   | Select an option*                                                                                                    |
| ٣     | ıl. | Reporting                               |   | All messages from today                                                                                                   |
|       |     | Overview                                | Ŧ |                                                                                                    |
|       | •   | Apps Reports                            |   |                                                                                                    |
|       |     | Cost Reports                            | 1 | Search                                                                                                    |
|       | Þ   | User Reports                            |   |                                                                                                    |
|       | •   | Devices                                 |   | 0 results                                                                                                    |
|       | •   | Audit and investigation                 |   | Subject (or Message ID)                                                                                                   |
|       |     | Email Log Search                        |   |                                                                                                    |
|       |     | Google Workspace Apps<br>Monthly Uptime |   |                                                                                                    |
|       |     | Carbon Footprint                        |   |                                                                                                    |

### 测试7

What is editable in a System Defined Rule?

- 1. Scope
- 2. Scope and Actions
- 3. Actions
- 4. Condition

Your IT manager would like to know what changes have been made to your Google Workspace organizations settings. Where would you find this information?

- 1. Admin audit log
- 2. Refer to the audit log for each service and build an aggregated report
- 3. Use a BigQuery export

What information can you find on the main report (the highlights) page? (Choose 3)

- 1. Apps usage
- 2. Admin account status
- 3. Users account status
- 4. External file sharing

## 域名别名

它能给所有用户提供多一个邮件地址

#### 添加域名别名和新增域我手上目前确实还有2个域名,但添加域名所需的TXT记录等操作比较麻烦,就不做 了。

#### Add a domain

If your organization owns multiple domains, add them all to your organization's Google account. Let users at different domains share Google services as one organization, or give them an identity at multiple domains. Learn more

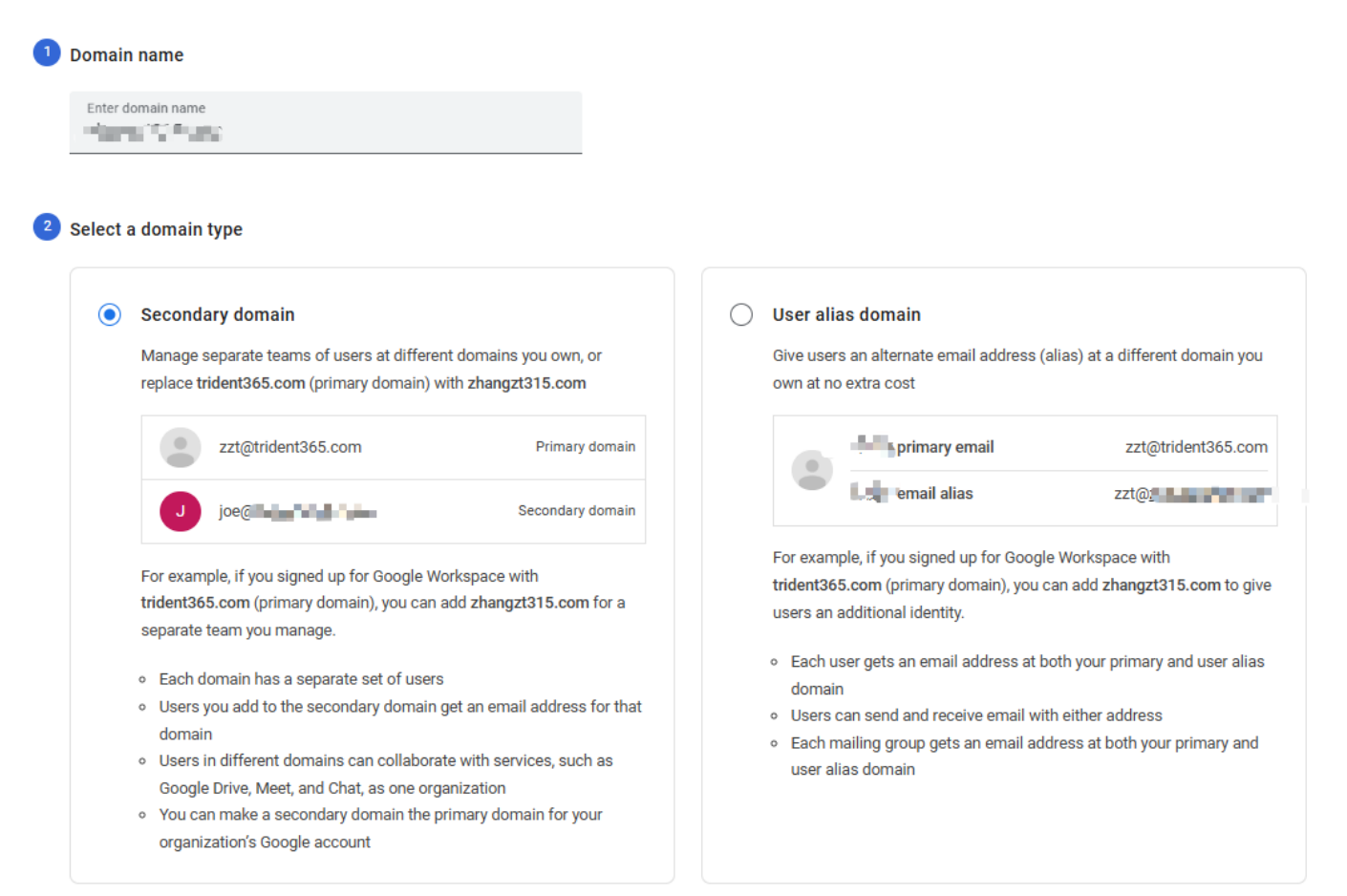

Cancel

Add domain & start verification

# Let's set up your domain

- Verify you own Once we verify ownership, you can start using Google Workspace apps and unlock advanced features
- Start using Gmail with your domain 10 min
   We'll help you set up Gmail so that all email addresses
   Image: Image: Image

Get started

## **练习**2

信赖一个域 互相信赖的两个域之间,可以共享GoogleDrive文件[] Admin>Account>.Domains>Allowlisted domains

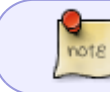

1.添加的域必须是GWS域(即经过认证[] 2.Primary域名的子域或别名不会被自动添加的, 需要手动添加, 每次最多添加200个

## 测试8

Your company regularly works with another company that also uses Google Workspace and you wish to make it easier for users to collaborate using Drive. What action would you take?

- 1. Add their primary domain, subdomains and any aliases to your list of trusted/allowed domains
- 2. Add their primary domain to your list of allowed domains
- 3. Create a domain alias using their domain name in your Google Workspace account
- 4. Add their domain name to your list of trusted domains

Your organization has just purchased another company that has their own domain. They will be using Google Workspace and you want them to be able to continue receiving email to their existing address. What approach would you take?

1. Create a new Google Workspace account and add the domain as the primary domain for that account.

- 2. Add the new domain as a new (secondary) domain to your Google Workspace account.
- 3. Add the new domain as a subdomain to your Google Workspace account
- 4. Add the new domain as a domain alias to your Google Workspace account.

Which of the following are true about a domain alias? (Choose 2)

- 1. Domain aliases can be applied to the primary and any secondary domains from the admin console
- 2. Domain aliases do not require additional Google Workspace licenses
- 3. Domain aliases require additional Google Workspace licenses
- 4. Domain aliases can only be applied to the primary domain from the admin console

### 数据导入与导出

几种迁移工具

#### 管理员用 (多数人需求)

- 1. GWMME: GWS Migration for Microsoft Exchange
- 2. GWM: GWS Migrate
- 3. GWMHN: GWS for HCL Notes
- 4. DMS: Data Migration Service

### 用户用(少数人需求)

- 1. GWMMO: GWS Migration for Microsoft Outlook
- 2. 其他账户导入[]Calendar/Contacts

### 导出 管理员:导出Gmail,Docs等到GoogleCloudStorage 用户:导出Gmail[]Calendar[]Contacts等

### **Troubleshooting GWS**

- 1. Status dashboard
- 2. Connect with help Assistant
- 3. View important alerts
- 4. Search for help
- 5. Contact Google support

#### 其他工具

- 1. Google admin toolbox https://toolbox.googleapps.com/apps/main/
- 2. Browser Debugger

From: https://trident365.com/ - 三叉戟

Permanent link: https://trident365.com/doku.php?id=resources:courses:gws\_c2&rev=1737607325

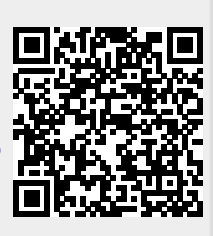

Last update: 2025/01/23 13:42